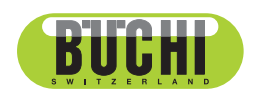

FatExtractor E-500

Operation Manual

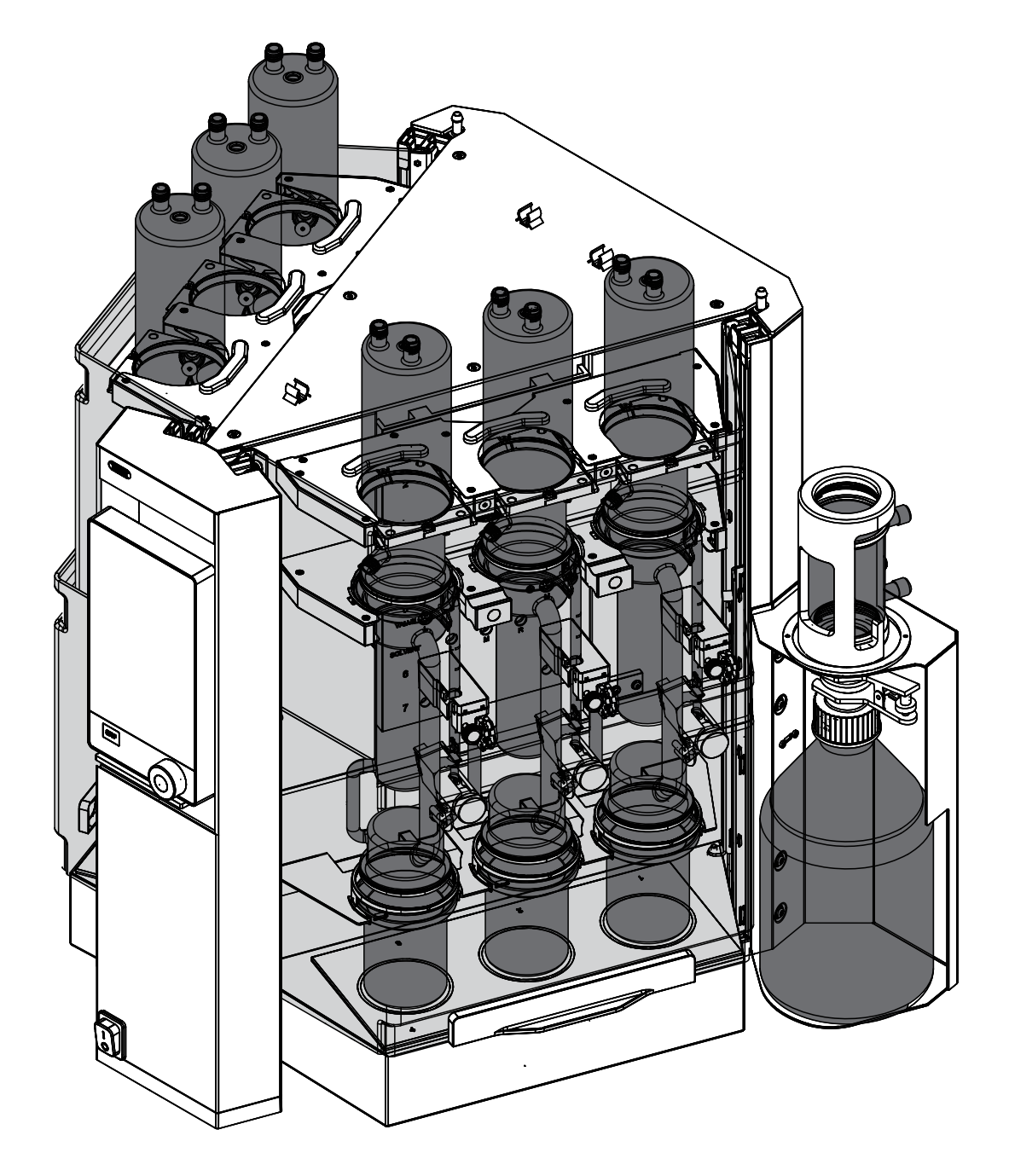

#### Imprint

Product Identification: Operation Manual (Original) FatExtractor E-500 11593950

Publication date: 11.2022

Version C

BÜCHI Labortechnik AG Meierseggstrasse 40 Postfach CH-9230 Flawil 1 E-Mail: quality@buchi.com BUCHI reserves the right to make changes to the manual as deemed necessary in the light of experience, especially with respect to structure, illustrations and technical details. This manual is copyrighted. Information from it may neither be reproduced, distributed, or used for competitive purposes, nor made available to third parties. The manufacture of any component with the

aid of this manual without prior written agreement is also prohibited.

# **Table of contents**

| 1   | About this document                                         | 8    |
|-----|-------------------------------------------------------------|------|
| 1.1 | Warning notices in this document                            | 8    |
| 1.2 | Symbols                                                     | 8    |
|     | 1.2.1 Warning symbols                                       | 8    |
|     | 1.2.2 Mark-ups and symbols                                  | 9    |
| 1.3 | Trademarks                                                  | 9    |
| 2   | Safety                                                      | 10   |
| 21  | Proper use                                                  | 10   |
| 2.2 | Use other than that intended                                | 10   |
| 2.3 | Staff gualification                                         | 11   |
| 2.4 | Location of warning signs on the product                    | 12   |
| 2.5 | Protection devices                                          | 12   |
| 2.6 | Residual risks                                              | 13   |
|     | 2.6.1 Hot surfaces                                          | 13   |
|     | 2.6.2 Empty beakers on heating plates                       | 13   |
|     | 2.6.3 Mechanical damages                                    | 13   |
|     | 2.6.4 Glass breakage                                        | 13   |
|     | 2.6.5 Glass damages during extraction process               | 14   |
|     | 2.6.6 Overfilled extraction beakers                         | 14   |
|     | 2.6.7 Spilled hazardous materials                           | 14   |
|     | 2.6.8 Solvent leakages during extraction process            | 14   |
|     | 2.6.9 Incorrect function of the Analyte Protection Sensors  | 14   |
|     | 2.6.10 Traces of dark extracts or residuals of extract foam | 15   |
| 2.7 | Personal protective equipment                               | 15   |
| 2.8 | Modifications                                               | 15   |
| 3   | Product description                                         | 16   |
| 31  | Description of function                                     | 10   |
| 0.1 | 3.1.1 Soxhlet Extraction                                    | 10   |
|     | 3.1.2 Hot Extraction                                        | 10   |
|     | 313 Economic Continuous Extraction                          |      |
|     | 3 1 4 Description of the Analyte Protection Sensor (option) | 17   |
| 3.2 | Configuration                                               | . 19 |
| •   | 3.2.1 Front view                                            | 19   |
|     | 3.2.2 Rear view                                             | 20   |
|     | 3.2.3 Upper connections on the rear side                    | 20   |
|     | 3.2.4 Lower connections on the rear side                    | 21   |
|     | 3.2.5 Installation board                                    | 22   |
|     | 3.2.6 Interface                                             | 23   |
|     | 3.2.7 Pro Interface                                         | 24   |
| 3.3 | Type plate                                                  | 24   |
| 3.4 | Scope of delivery                                           | 25   |
| 3.5 | Technical data                                              | 25   |
|     | 3.5.1 FatExtractor E-500                                    | 25   |
|     | 3.5.2 Ambient conditions                                    | 26   |
|     | 3.5.3 Materials                                             | 27   |

| 4    | Transport and storage                                                                 | 28   |  |
|------|---------------------------------------------------------------------------------------|------|--|
| 4.1  | Transport                                                                             |      |  |
| 4.2  | Storage                                                                               | 28   |  |
| 4.3  | Lifting the instrument                                                                | 28   |  |
| 5    | Installation                                                                          | 30   |  |
| 5.1  | Before installation                                                                   | 30   |  |
| 5.2  | Installation site                                                                     | 30   |  |
| 5.3  | Establishing electrical connections                                                   | 31   |  |
| 5.4  | Securing against earthquakes                                                          | 31   |  |
| 5.5  | Connecting the coolant hose                                                           | 32   |  |
| 5.6  | Connecting the solvent tubes to the condenser tank bottle                             | 32   |  |
| 5.7  | Connecting the coolant tubes to the condenser tank bottle                             | 33   |  |
| 5.8  | Preparing the tank bottle                                                             | 34   |  |
| 5.9  | Preparing the instrument for Soxhlet Extraction                                       | 35   |  |
|      | 5.9.1 Installations for Soxhlet Extraction                                            | 35   |  |
|      | 5.9.2 Preparing the extraction glass chamber Soxhlet                                  | 35   |  |
|      | 5.9.3 Installing the extraction glass chamber Soxhlet                                 | 36   |  |
| 5.10 | Preparing the instrument for Hot Extraction                                           | 37   |  |
|      | 5.10.1 Installations for Hot Extraction                                               | 37   |  |
| 5.11 | Preparing the instrument for Economic Continuous Extraction                           | 38   |  |
|      | 5.11.1 Installations for Economic Continuous Extraction                               | 38   |  |
|      | 5.11.2 Preparing the extraction glass chamber for an Economic Continuous Extraction   | n 38 |  |
|      | 5.11.3 Installing the extraction glass chamber Economic Continuous Extraction         | 38   |  |
| 5.12 | Installing the protection shields                                                     | 39   |  |
|      | 5.12.1 Installing two protection shields (Soxhlet only)                               | 39   |  |
|      | 5.12.2 Installing one protection shield (Hot and Economic Continuous Extraction only) | ) 40 |  |
| 5.13 | Preparing the condenser                                                               | 41   |  |
| 5.14 | Selecting a configuration                                                             | 43   |  |
| 5.15 | Disassembling the condenser circuit                                                   | 44   |  |
| 5.16 | Mobile connection                                                                     | 45   |  |
|      | 5.16.1 Requirements for local network settings                                        | 45   |  |
|      | 5.16.2 Preparing the instrument for app using                                         | 45   |  |
| 6    | Operating the interface                                                               | 46   |  |
| 6.1  | Layout of the interface                                                               | 46   |  |
| 6.2  | Function bar                                                                          | 46   |  |
| 6.3  | Menu bar                                                                              | 47   |  |
|      | 6.3.1 Home menu                                                                       | 48   |  |
|      | 6.3.2 Method menu                                                                     | 48   |  |
|      | 6.3.3 Configuration menu                                                              | 48   |  |
|      | 6.3.4 Solvent menu                                                                    | 51   |  |
| 6.4  | Status bar                                                                            | 51   |  |

| 7    | Operating the interface pro                                                   | 52 |  |  |
|------|-------------------------------------------------------------------------------|----|--|--|
| 7.1  | Layout of the interface                                                       |    |  |  |
| 7.2  | Function bar                                                                  |    |  |  |
| 7.3  | Menu bar                                                                      | 53 |  |  |
|      | 7.3.1 Home menu                                                               | 54 |  |  |
|      | 7.3.2 Method menu                                                             | 55 |  |  |
|      | 7.3.3 Configuration menu                                                      | 55 |  |  |
|      | 7.3.4 Solvent menu                                                            | 57 |  |  |
| 7.4  | Status bar                                                                    | 57 |  |  |
| 8    | Editing a method                                                              | 58 |  |  |
| 8.1  | Creating a new method                                                         | 58 |  |  |
| 8.2  | Changing the name of a method                                                 | 58 |  |  |
| 8.3  | Setting the solvent of a method                                               |    |  |  |
| 8.4  | Setting the extraction time of a method                                       | 59 |  |  |
| 8.5  | Setting the extraction cycles of a method (Soxhlet Extraction only)           | 59 |  |  |
| 8.6  | Setting the extraction heating level of a method                              | 60 |  |  |
| 8.7  | Setting the Soxhlet valve open time of a method (Soxhlet only)                | 60 |  |  |
| 8.8  | Setting the rinse time of a method (Soxhlet and Hot Extraction only)          | 61 |  |  |
| 8.9  | Setting the rinse heating level of a method (Soxhlet and Hot Extraction only) | 62 |  |  |
| 8.10 | Setting the number of drains for a method (Hot Extraction only)               | 62 |  |  |
| 8.11 | Setting SmartDrying (Soxhlet and Economic Continuous Extraction only)         | 63 |  |  |
| 8.12 | Setting the drying time of a method                                           | 63 |  |  |
| 8.13 | Setting the drying heating level of a method                                  | 64 |  |  |

| 9    | Perfor  | ming an extraction                                                   | . 65 |
|------|---------|----------------------------------------------------------------------|------|
| 9.1  | Task d  | uring performing an extraction                                       | . 65 |
|      | 9.1.1   | Adding solvent through the condenser                                 | . 65 |
| 9.2  | Putting | the glass sample tube with frit in the extraction glass chamber      | . 66 |
| 9.3  | Perforr | ning a Soxhlet Extraction                                            | . 67 |
|      | 9.3.1   | Adjusting the optical sensor on the extraction glass chamber Soxhlet | . 67 |
|      | 9.3.2   | Preparing the instrument for a Soxhlet Extraction                    | . 67 |
|      | 9.3.3   | Selecting a method                                                   | . 67 |
|      | 9.3.4   | Selecting the extraction positions                                   | . 68 |
|      | 9.3.5   | Starting a Soxhlet Extraction                                        | . 68 |
|      | 9.3.6   | Ending a Soxhlet Extraction                                          | . 69 |
|      | 9.3.7   | Shutting down the instrument                                         | . 70 |
| 9.4  | Perforr | ning a Hot Extraction                                                | . 70 |
|      | 9.4.1   | Preparing the instrument for a Hot Extraction                        | . 70 |
|      | 9.4.2   | Selecting a method                                                   | . 70 |
|      | 9.4.3   | Selecting the extraction positions                                   | . 70 |
|      | 9.4.4   | Starting a Hot Extraction                                            | . 71 |
|      | 9.4.5   | Ending a Hot Extraction                                              | . 72 |
|      | 9.4.6   | Shutting down the instrument                                         | . 72 |
| 9.5  | Perforr | ning an Economic Continuous Extraction                               | . 72 |
|      | 9.5.1   | Preparing the instrument for an Economic Continuous Extraction       | . 72 |
|      | 9.5.2   | Selecting a method                                                   | . 73 |
|      | 9.5.3   | Selecting the extraction positions                                   | . 73 |
|      | 9.5.4   | Starting an Economic Continuous Extraction                           | . 73 |
|      | 9.5.5   | Ending an Economic Continuous Extraction                             | . 74 |
|      | 9.5.6   | Shutting down the instrument                                         | . 75 |
| 9.6  | Exporti | ng extraction parameters                                             | . 75 |
|      | 9.6.1   | Exporting extraction parameters without cloud connection             | . 75 |
|      | 9.6.2   | Exporting extraction parameters with cloud connection                | . 75 |
| 10   | Editing | a solvent                                                            | . 76 |
| 10.1 | Creatin | a new solvent                                                        | . 76 |
| 10.2 | Changi  | ng the name of a solvent (own created solvents only)                 | . 76 |
| 11   | Cleani  | ng and servicing                                                     | . 77 |
| 11.1 | Regula  | r maintenance work                                                   | . 77 |
| 11.2 | Remov   | ing the tank bottle                                                  | . 78 |
| 11.3 | Drainin | g solvent from the instrument                                        | . 79 |
|      | 11.3.1  | Switch on the pump                                                   | . 79 |
|      | 11.3.2  | Open the tank valves                                                 | 79   |
|      | 11 3 3  | Switch of the pump                                                   | 80   |
| 11.4 | Drainin | g solvent from Extraction glass chamber (Soxhlet only)               | . 80 |
| 12   | Help w  | ith faults                                                           | 81   |
| 12 1 | Trouble | eshooting                                                            | 81   |
| 12.2 | Drainin | g solvent from Extraction glass chamber (Soxhlet only)               | . 83 |
| 13   | Taking  | out of service and disposal                                          | . 84 |
| 13.1 | Taking  | out of service                                                       | . 84 |
| 13.2 | Dispos  | al                                                                   | . 84 |
| 13.3 | Return  | ing the instrument                                                   | . 84 |

| 14   | Appen  | dix                                        | 85 |
|------|--------|--------------------------------------------|----|
| 14.1 | Schem  | atics                                      | 85 |
|      | 14.1.1 | Condenser circuit                          | 85 |
|      | 14.1.2 | Solvent collector schematic                | 86 |
| 14.2 | Spare  | parts and accessories                      | 86 |
|      | 14.2.1 | Spare parts                                | 86 |
|      | 14.2.2 | Conversion and upgrade kits                | 88 |
|      | 14.2.3 | Accessories                                | 90 |
|      | 14.2.4 | Consumables                                | 91 |
|      | 14.2.5 | Holder for extraction thimbles             | 91 |
|      | 14.2.6 | Glass sample tubes and extraction thimbles | 91 |
|      | 14.2.7 | Documentation                              | 91 |

# 1 About this document

This operation manual is applicable for all variants of the instrument. Read this operation manual before operating the instrument and follow the instructions to ensure safe and trouble-free operation.

Keep this operation manual for later use and pass it on to any subsequent user or owner.

BÜCHI Labortechnik AG accepts no liability for damage, faults and malfunctions resulting from not following this operation manual.

If you have any questions after reading this operation manual:

► Contact BÜCHI Labortechnik AG Customer Service.

https://www.buchi.com/contact

## 1.1 Warning notices in this document

Warning notices warn you of dangers that can occur when handling the instrument. There are four danger levels, each identifiable by the signal word used.

| Signal word | Meaning                                                                                                    |
|-------------|----------------------------------------------------------------------------------------------------|
| DANGER      | Indicates a danger with a high level of risk which could result in death or serious injury if not prevented.             |
| WARNING     | Indicates a danger with a medium level of risk which could result in death or serious injury if not prevented.           |
| CAUTION     | Indicates a danger with a low level of risk which could result in mi-<br>nor or medium-severity injury if not prevented. |
| NOTICE      | Indicates a danger that could result in damage to property.                                                              |

## 1.2 Symbols

The following symbols are displayed in this operation manual or on the device:

#### **1.2.1** Warning symbols

| Symbol | Meaning              |
|--------|----------------------|
|        | General warning      |
|        | Hot surface          |
|        | Breakable items      |
|        | Hand injuries        |
|        | Flammable substances |

#### 1.2.2 Mark-ups and symbols

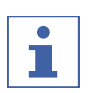

NOTE

This symbol draws attention to useful and important information.

- ☑ This character draws attention to a requirement that must be met before the instructions below are carried out.
- ▶ This character indicates an instruction that must be carried out by the user.
- $\Rightarrow$  This character indicates the result of a correctly carried out instruction.

| Mark-up            | Explanation                                  |
|--------------------|----------------------------------------------|
| Window             | Software Windows are marked-up like this.    |
| Tab                | Tabs are marked-up like this.                |
| Dialog             | Dialogs are marked-up like this.             |
| [Button]           | Buttons are marked-up like this.             |
| [Field names]      | Field names are marked-up like this.         |
| [Menu / Menu item] | Menus or menu items are marked-up like this. |
| Status             | Status is marked-up like this.               |
| Signal             | Signals are marked-up like this.             |
|                    |                                              |

#### 1.3 Trademarks

Product names and registered or unregistered trademarks that are used in this document are used only for identification and remain the property of the owner in each case.

# 2 Safety

## 2.1 Proper use

The FatExtractor E-500 is designed for the extraction (solid-liquid extraction) of samples with known solvents and the reduction or drying of the extract. The FatExtractor E-500 can be used in laboratories for the following tasks:

- Soxhlet Extraction
- Hot Extraction
- Economic Continuous Extraction

The FatExtractor E-500 is available in an essential and a extended resistance configuration.

The FatExtractor E-500 essential can be used with following solvents:

- Chloroform
- Hexane
- Petroleum ether
- Other solvents only with the prior written approval of BÜCHI Labortechnik AG.

The FatExtractor E-500 extended resistance version, can be used additionally with the following solvents:

- Diethyl ether
- Pentane
- Acetone
- MTBE
- Dichloromethane
- Other solvents only with the prior written approval of BÜCHI Labortechnik AG.

## 2.2 Use other than that intended

Use of any kind other than that described in Chapter 2.1 "Proper use", page 10 and any application that does not comply with the technical specifications constitutes use other than that intended.

In particular, the following applications are not permissible:

- Use of the instrument in areas which require explosion-safe apparatus.
- Processing samples which could be caused to explode or ignite by impact, friction, heat or sparks (e.g. explosives).
- Use of the instrument with samples that react with solvent.
- Use of the instrument with solvents containing peroxides.
- Use of the instrument with other than original BUCHI glassware.
- Use of the instrument in overpressure situations.
- Use of solvent with ignition point less than 160°C.
- Use of solvents other than defined in Chapter 2.1 "Proper use", page 10 without the prior written approval of BÜCHI Labortechnik AG.

# 2.3 Staff qualification

Unqualified persons are unable to identify risks and are therefore exposed to greater dangers.

The instrument may only be operated by suitably qualified laboratory staff. These operating instructions are aimed at the following target groups:

#### Users

Users are persons that meet the following criteria:

- They have been instructed in the use of the instrument.
- They are familiar with the contents of these operating instructions and the applicable safety regulations and apply them.
- They are able on the basis of their training or professional experience to assess the risks associated with the use of the instrument.

#### Operator

The operator (generally the laboratory manager) is responsible for the following aspects:

- The instrument must be correctly installed, commissioned, operated and serviced.
- Only suitably qualified staff may be assigned the task of performing the operations described in these operating instructions.
- The staff must comply with the local applicable requirements and regulations for safe and hazard-conscious working practices.
- Safety-related incidents that occur while using the instrument should be reported to the manufacturer (quality@buchi.com).

#### **BUCHI service technicians**

Service technicians authorized by BUCHI have attended special training courses and are authorized by BÜCHI Labortechnik AG to carry out special servicing and repair measures.

# Item surfaces Item surfaces Item surfaces Item surfaces

# 2.4 Location of warning signs on the product

# 2.5 Protection devices

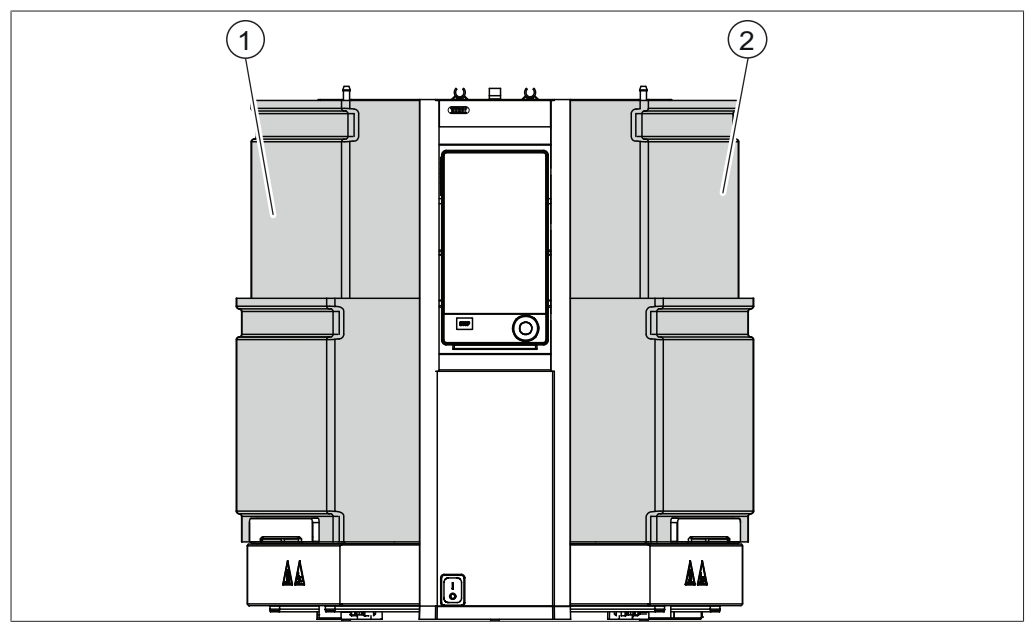

Fig. 1: Protection devices

1 Protection shield

2 Protection shield

## 2.6 Residual risks

The instrument has been developed and manufactured using the latest technological advances. Nevertheless, risks to persons, property or the environment can arise if the instrument is used incorrectly.

Appropriate warnings in this manual serve to alert the user to these residual dangers.

#### 2.6.1 Hot surfaces

The surfaces of the device can become very hot. If touched they can cause skin burns.

▶ Do not touch hot surfaces or else wear suitable protective gloves.

#### 2.6.2 Empty beakers on heating plates

Empty beakers on active heating plates lead to very hot surfaces and can damage the instrument and the beakers.

- Remove empty beakers from the instrument.
- Deactivate heating positions not used.
- Use optimized extraction parameters, drying parameters and solvent amounts (e.g. from BUCHIs technical and application notes).

#### 2.6.3 Mechanical damages

If a device is damaged, sharp edges, moving parts or exposed electrical wires can cause injuries.

- Check device regularly for visible damage.
- Make sure that the locking mechanism of the protection shield is working properly.
- ► If faults occur:
- Switch off the device immediately.
- Unplug the power cord.
- Inform the operator.
- Cool the device before taking any further action.
- ▶ Do not continue to use devices that are damaged.

#### 2.6.4 Glass breakage

Broken glass can cause severe cuts.

Not visible cracks on glassware can lead to breakage.

- ▶ Wear protective gloves when handling broken glassware.
- ▶ Handle the glass components carefully and do not drop them.
- ► Always place the glassware in a suitable holder when they are not in use.
- ▶ Prevent any mechanical impact.
- Prevent thermal shocks on glassware (e.g. do not put hot glassware on cold surface).
- ► Always visually inspect glass components for damage every time they are used.
- ▶ Do not continue to use glass components that are damaged.
- Do not use beakers which have been heated empty on a heating plate for more than 20 minutes.

## 2.6.5 Glass damages during extraction process

Glass damages during the extraction process can cause instrument damages caused by solvents, coolant and fire.

- If fault occurs:
- Switch off the device immediately.
- Unplug the power cord.
- Inform the operator.
- Let the temperature of the instrument decrease under observation until it is the same as the ambient.

#### 2.6.6 Overfilled extraction beakers

Overfilled extraction beakers can cause spills and lead to instrument damage or fire.

 Do not fill more than the indicated maximum quantity. See Chapter 3.5 "Technical data", page 25

## 2.6.7 Spilled hazardous materials

It is the responsibility of the operator to ensure the safety of users and the selection of correct decontamination agents.

- Make sure that the personal protective equipment meets the requirements of the safety data sheets for the chemicals used.
- Make sure that the decontamination agent meets the requirements of the safety data sheets for the chemicals used.
- Make sure that the decontamination agent is compatible with the materials used. See Chapter 3.5 "Technical data", page 25
- ▶ If you have any further questions, contact BUCHI Customer Service.

#### 2.6.8 Solvent leakages during extraction process

Solvent leaking systems can cause dangerous solvent vapors that lead to instrument damage or fire.

- Check proper installation of the sealings and condition of sealings before each use.
- Change seals if necessary.
- Check all the connections of solvent tubes after installation.
- Observe the instrument after the start of the extraction until the solvent condenses.
- ► If fault occurs:
- Switch off the device immediately.
- Unplug the power cord.
- Inform the operator.
- Let the temperature of the instrument decrease under observation until it is the same as the ambient.

## 2.6.9 Incorrect function of the Analyte Protection Sensors

- Do not cover or modify the analyte protection sensors.
- Only use clean beakers for extraction.

► Keep the reflector foils clean.

#### 2.6.10 Traces of dark extracts or residuals of extract foam

Traces of dark extracts or residuals of extract foam on the beaker walls can lead to the incorrect functioning of the analyte protection sensor.

## 2.7 Personal protective equipment

Depending on the application, hazards due to heat and/or corrosive chemicals may arise.

- Always wear appropriate personal protective equipment such as safety goggles, protective clothing and gloves.
- Make sure that the personal protective equipment meets the requirements of the safety data sheets for all chemicals used.

#### 2.8 Modifications

Unauthorized modifications can affect safety and lead to accidents.

- ▶ Use only genuine BUCHI accessories, spare parts and consumables.
- ► Carry out technical changes only with prior written approval from BUCHI.
- ▶ Only allow changes to be made by BUCHI service technicians.

BUCHI accepts no liability for damage, faults and malfunctions resulting from unauthorized modifications.

# 3 Product description

# **3.1** Description of function

The FatExtractor E-500 is designed to carry out the following solid-liquid extraction methods:

- Soxhlet Extraction (see Chapter 3.1.1 "Soxhlet Extraction", page 16)
- Hot Extraction (see Chapter 3.1.2 "Hot Extraction", page 17)
- Economic Continuous Extraction (see Chapter 3.1.3 "Economic Continuous Extraction", page 17)

# 3.1.1 Soxhlet Extraction

Step 1: Extraction

- The sample is located in the extraction chamber.
- The beaker contains the solvent.
- The magnetic valve is closed, the solvent is collected up to the optical sensor and extracts the analyte.
- When the optical sensor is reached, the magnetic valve opens and the solvent containing the analyte flows back into the beaker.

Step 2: Rinsing

• The magnetic valve is open, the solvent flows back into beaker, the solvent is not collected.

Step 3: Drying

- The solvent is heated, vapor rises up to the condenser, condenses and flows into tank.
- The analyte remains in the beaker.

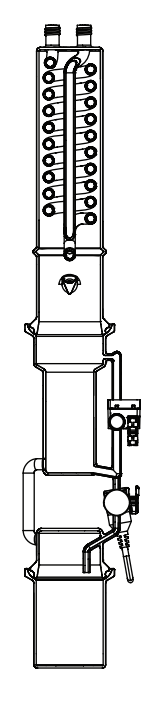

Ø

#### 3.1.2 Hot Extraction

Step 1: Extraction

- The sample is located in the beaker.
- The beaker contains the solvent.
- The solvent is heated, vapor rises up to the condenser, condenses and drops into the beaker with the sample.

#### Step 2: Rinsing

- The solvent in the beaker is heated up and evaporated.
- The vapor rises up to the condenser.
- The condensed solvent flows into the beaker with the sample.
- The tank bottle valve opens periodically and condensed solvent flows in the tank bottle.
- The solvent level decreases.

#### Step 3: Drying

- The solvent is heated, vapor rises up to the condenser, condenses and flows into tank.
- The analyte remains in the beaker.

#### 3.1.3 Economic Continuous Extraction

Step 1: Extraction

- The sample is located in the extraction chamber.
- The beaker contains the solvent.
- The solvent is heated, vapor rises up around the sample to the condenser, condenses and drops back into extraction chamber through the sample into the beaker.

Step 2: Drying

- The solvent is heated, vapor rises up around the sample to the condenser, condenses and flows into tank.
- The analyte remains in the beaker.

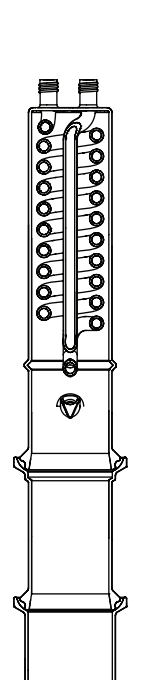

## 3.1.4 Description of the Analyte Protection Sensor (option)

The Analyte Protection Sensor protects the analyte from overheating. The Analyte Protection Sensor triggers under the following situations:

|                     | Soxhlet    | Hot        | Economic   |
|---------------------|------------|------------|------------|
|                     | Extraction | Extraction | Continuous |
|                     |            |            | Extraction |
| Presence of beaker  | Х          | x          | X          |
| Presence of solvent | Х          | х          | X          |
| (Level check)       |            |            |            |
| Extraction step     | Х          | Х          | X          |
| Rinse step          | Х          | -          | Х          |
| Dry step            | Х*         | -          | X*         |

\* with SmartDrying. See Chapter 8.11 "Setting SmartDrying (Soxhlet and Economic Continuous Extraction only)", page 63

# 3.2 Configuration

#### 3.2.1 Front view

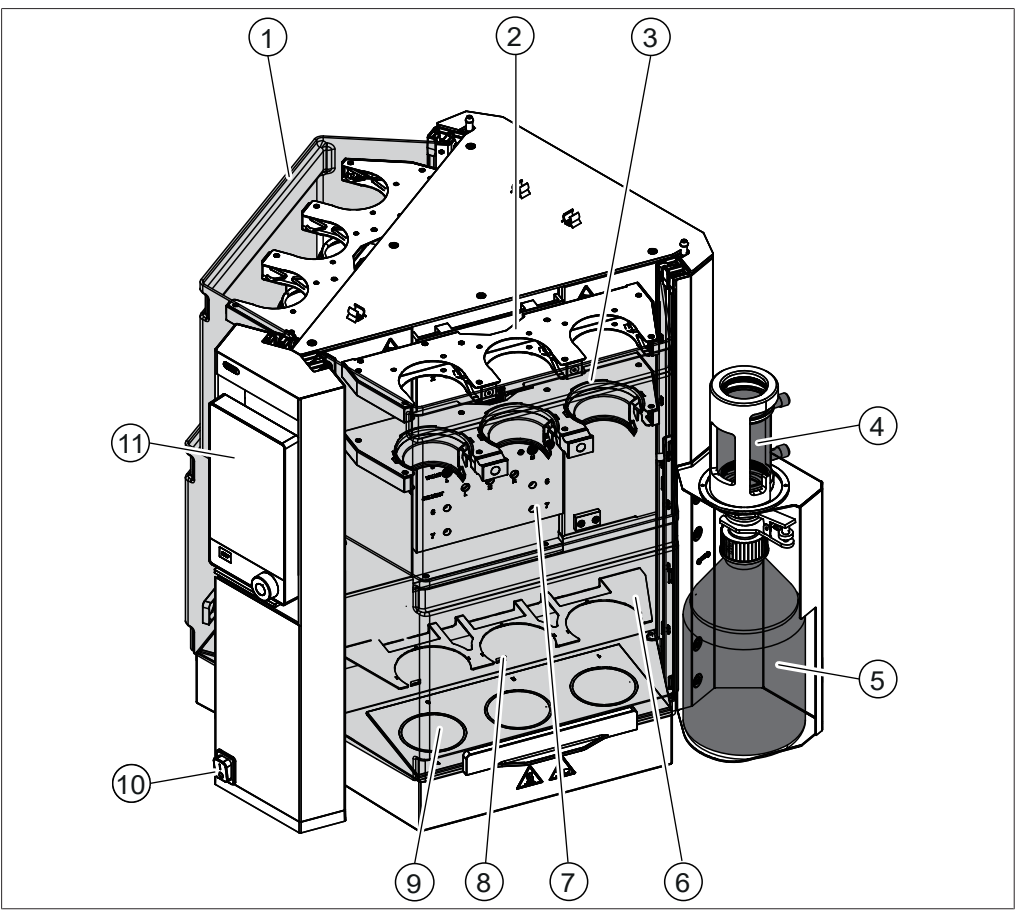

Fig. 2: Front view

- 1 Protection shield
- 3 Chamber rack
- 5 Solvent tank
- 7 Installation board
- 9 Heating plate
- 11 Pro interface

- 2 Condenser rack
- 4 Condenser solvent tank
- 6 Beaker rack
- 8 Analyte Protection sensor (Option)
- 10 On/Off master switch

#### 3.2.2 Rear view

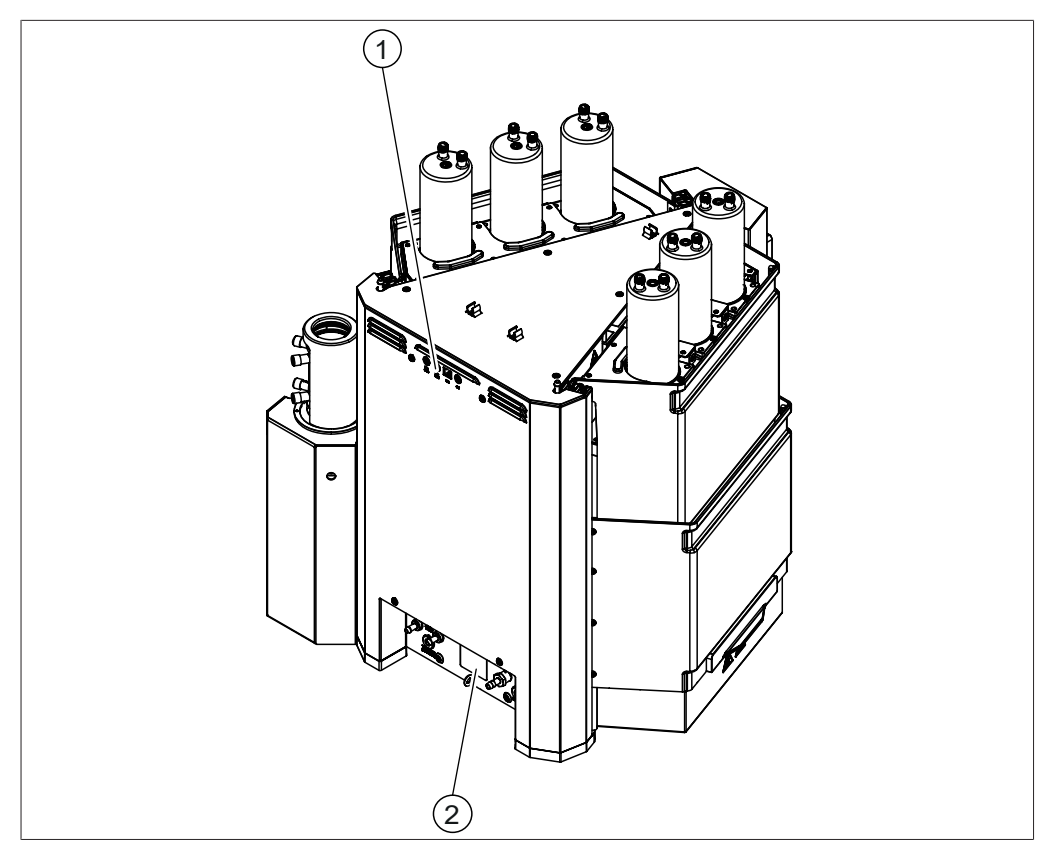

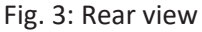

- 1 Upper connections See Chapter 3.2.3 "Upper connections on the rear side", page 20
- Lower connections See Chapter 3.2.4 "Lower connections on the rear side", page 21

#### 3.2.3 Upper connections on the rear side

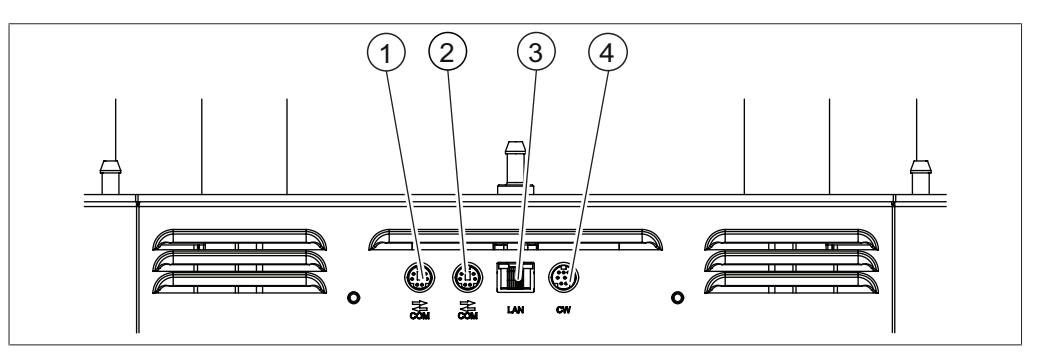

2

Fig. 4: Connections on the top

3

- 1 Standard BUCHI communication port 2 Standard BUCHI communication port (COM) (COM)
  - LAN port 4 Port for the cooling water valve

## 3.2.4 Lower connections on the rear side

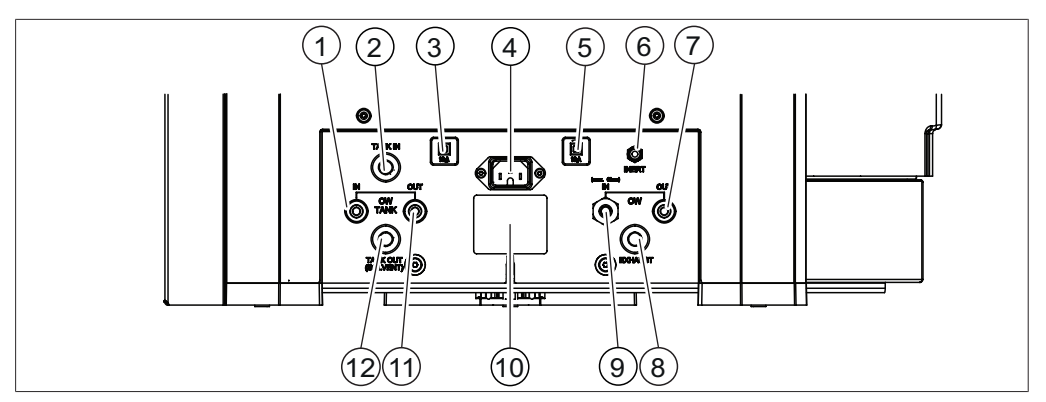

Fig. 5: Connections on the buttom

- 1 Coolant water solvent tank in (marked IN)
- 3 Fuse
- 5 Fuse
- 7 Coolant water out (marked **OUT**)
- 9 Coolant water in (marked IN)
- 11 Coolant water solvent tank out (marked **OUT**)

- 2 Solvent in (marked **TANK IN**)
- 4 Power supply connection
- 6 Inert gas connection (option) (marked **INERT**)
- 8 Exhaust (marked **EXHAUST**)
- 10 Type plate
- 12 Solvent out (marked TANK OUT (SOLVENT))

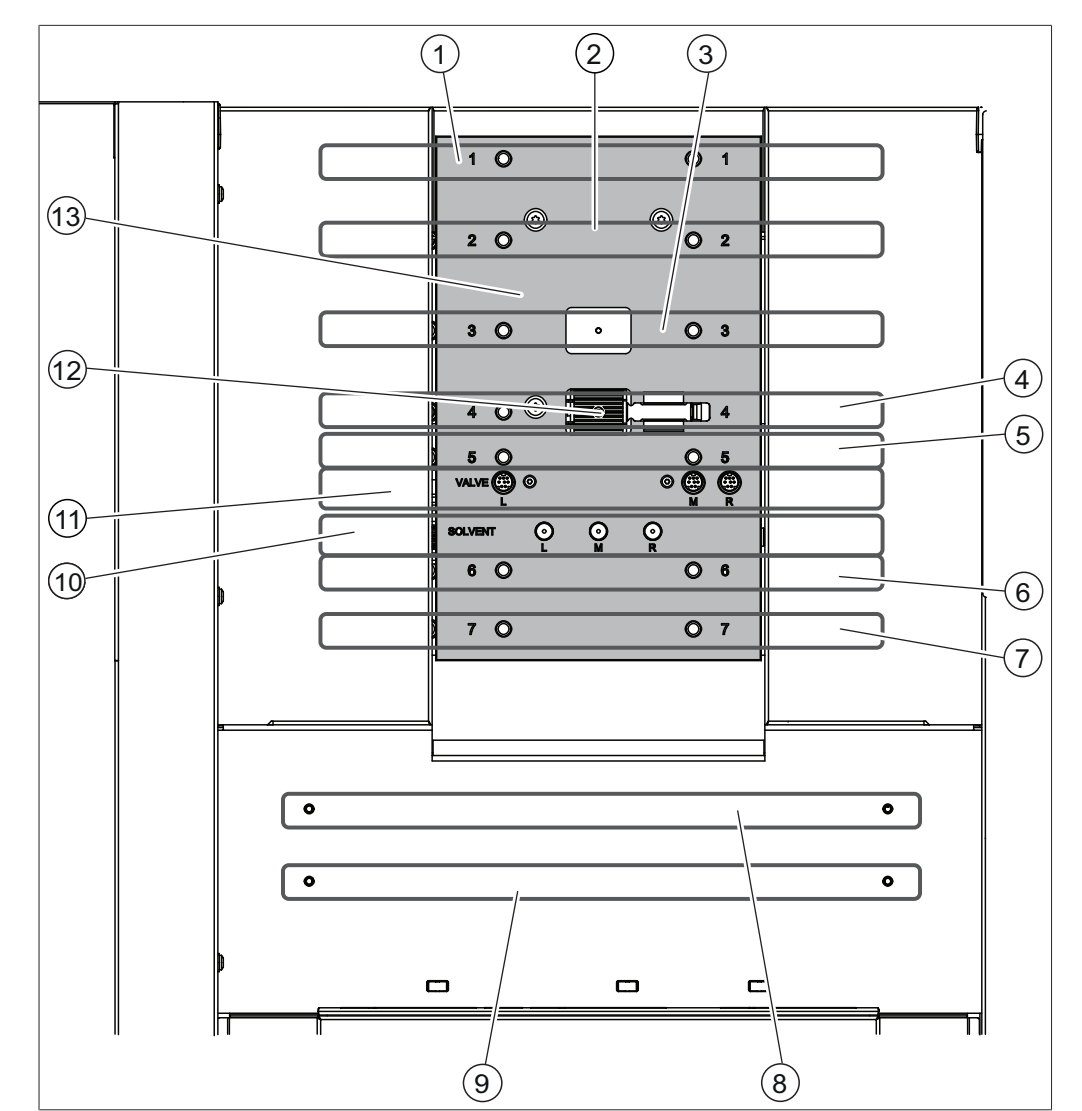

#### 3.2.5 Installation board

Fig. 6: Installation board

- 1 For UniversalExtractor E-800
- 3 For UniversalExtractor E-800
- 5 Condenser rack Economic Continuous Extraction
- 7 Chamber rack Economic Continuous 8 Extraction
- 9 Beaker rack Soxhlet Extraction / Eco- 10 Solvent collector tube nomic Continuous Extraction

6

- 11 Socket for sensor
- 13 Lift

- 2 Condenser rack Soxhlet Extraction
- 4 Chamber rack Soxhlet Extraction
  - Condenser rack Hot Extraction
  - Beaker rack Hot Extraction
- 12 Attachment clip for tube

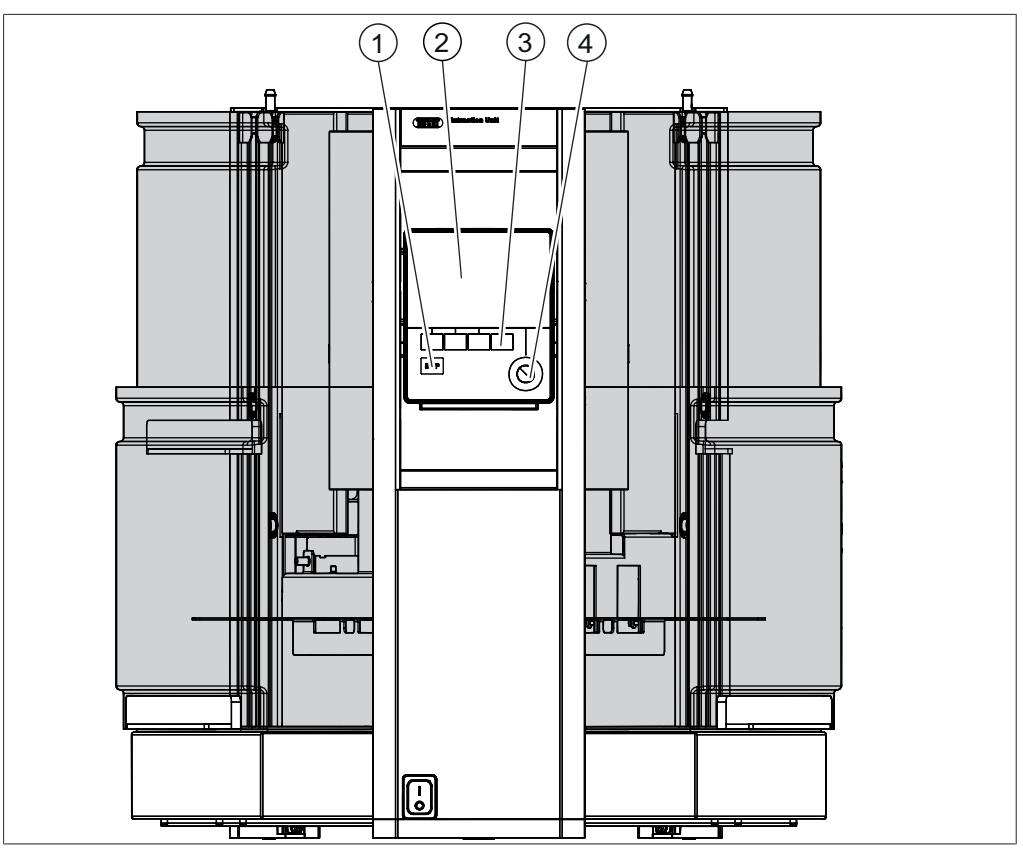

# 3.2.6 Interface

Fig. 7: Interface

1 Stop button

2 Screen

3 Function buttons

4 Navigation control

# 3.2.7 Pro Interface

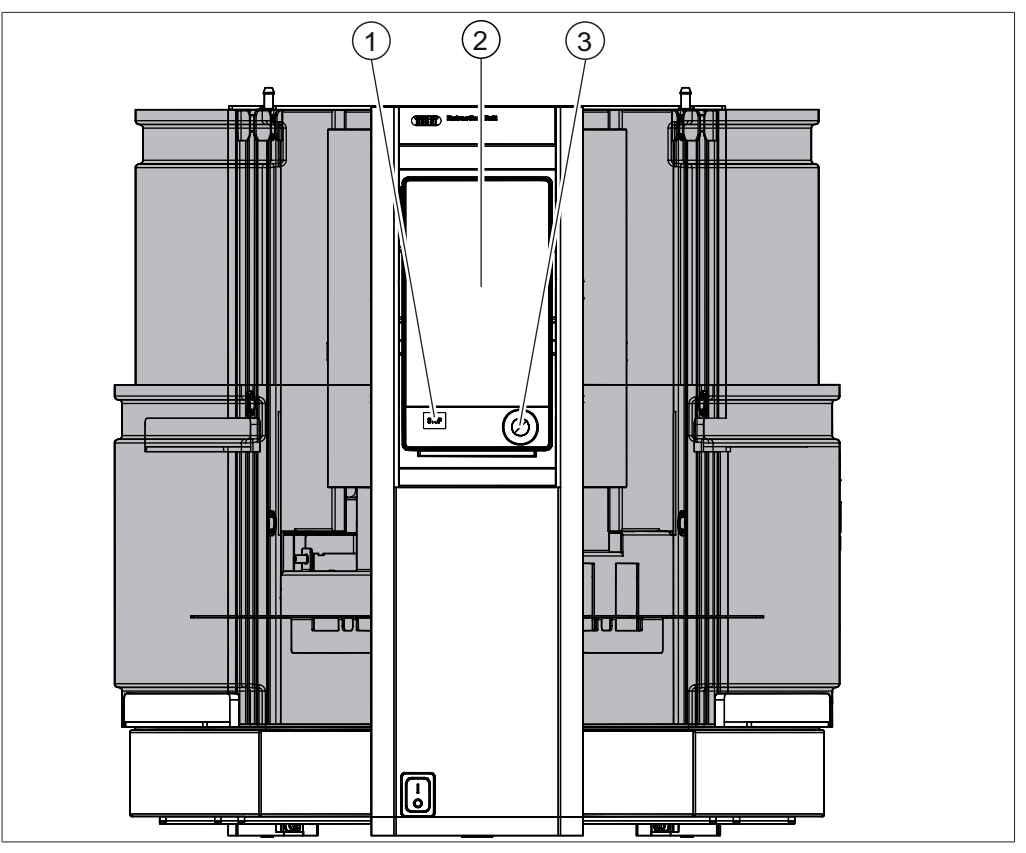

Fig. 8: Interface Pro

1 Stop button

- 2 Touch-screen display
- 3 Navigation control

# 3.3 Type plate

The type plate identifies the instrument. The type plate is located at the rear of the instrument.

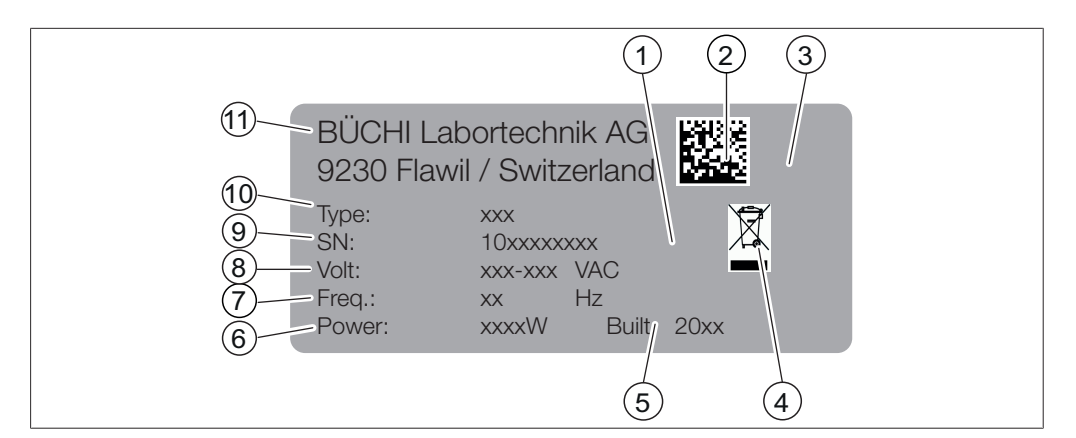

Fig. 9: Type plate

- 1 Symbol for "electronics recycling"
- 3 Approvals
- 5 Year of manufacture
- 7 Frequency
- 9 Serial number
- 11 Company name and address

- 2 Initial product code
- 4 Symbol for "Do not dispose of as household waste"
- 6 Power consumption maximum
- 8 Input voltage range
- 10 Instrument name

#### 3.4 Scope of delivery

#### NOTE

1

The scope of delivery depends on the configuration of the purchase order.

Accessories are delivered as per the purchase order, order confirmation, and delivery note.

#### 3.5 Technical data

#### 3.5.1 FatExtractor E-500

| Specification                                   | E-500                |
|-------------------------------------------------|----------------------|
| Power consumption                               | 1300 W               |
| Connection voltage                              | 100 - 240 ± 10 % VAC |
| Fuse                                            | 10 A                 |
| Frequency                                       | 50 / 60 Hz           |
| Overvoltage category                            | II                   |
| Pollution degree                                | 2                    |
| Protection Class                                | 1                    |
| Dimensions (W x D x H)                          | 638 x 595 x 742 mm   |
| (with glassware Soxhlet Extraction)             |                      |
| Dimensions (W x D x H)                          | 638 x 595 x 613 mm   |
| ( with glassware Hot Extraction)                |                      |
| Dimensions (W x D x H)                          | 638 x 595 x 622 mm   |
| (with glassware Economic Continuous Extraction) |                      |

Operation Manual FatExtractor E-500

| Specification                          | E-500                                        |
|----------------------------------------|----------------------------------------------|
| Minimum clearance (W x D)              | 200 mm                                       |
| Minimum clearance (H)                  | 500 mm                                       |
| Weight                                 | 41.8 kg                                      |
| (without glassware)                    |                                              |
| Weight                                 | 49.6 kg                                      |
| (with glassware Soxhlet Extraction)    |                                              |
| Total heating power                    | 600 W                                        |
| (rated)                                |                                              |
| Total heating power                    | 1200 W                                       |
| (maximum)                              |                                              |
| Hose connection                        | 6 / 9 mm                                     |
| Minimum water flow                     | 100 mL/min                                   |
| Allowed water pressure                 | 6 bar                                        |
| ( nominal value)                       |                                              |
| Allowed water pressure                 | 8 bar                                        |
| (maximum)                              |                                              |
| Inlet cooling medium temperature       | 25 °C below the boiling point of the solvent |
| Number of extraction positions         | 6                                            |
| Solvent tank volume                    | 2 L                                          |
| Max. filling level                     | 120 mL                                       |
| (Extraction glass chamber Soxhlet)     |                                              |
| Max. filling level                     | 195 mL                                       |
| (Extraction glass chamber Soxhlet LSV) |                                              |
| Max. working volumes                   | 175 mL                                       |
| (Beaker)                               |                                              |
| Max. working volumes                   | 100 mL                                       |
| (Beaker HE)                            |                                              |
| Language                               | DE, EN, IT, ES, FR, JA,<br>CN, PL, RU        |
| Method storage                         | 20 methods                                   |
| (Interface)                            |                                              |
| Method storage                         | 40 methods                                   |
| (Pro interface)                        |                                              |
| Ambient conditions                     |                                              |
|                                        |                                              |
| FOI INUOUT USE OTILY.                  |                                              |

| Max. altitude above sea level | 2000 m  |
|-------------------------------|---------|
| Ambient temperature           | 5–40 °C |

3.5.2

| Maximum relative humidity | 80% for temperatures up to 31 °C                            |
|---------------------------|-------------------------------------------------------------|
|                           | decreasing linearly to 50 % relative hu-<br>midity at 40 °C |
| Storage temperature       | max. 45 °C                                                  |

# 3.5.3 Materials

| Component          | Materials of construction            |
|--------------------|--------------------------------------|
| Housing            | Steel 1.4301/304 with powder coating |
| Exhaust            | Aluminium                            |
|                    | PE-UHMW 1000                         |
| Protection shield  | PMMA GS                              |
| Glass ware         | Borosilikat 3.3                      |
| Sealings glassware | FKM or PTFE                          |
| Solvent tank       | Borosilikat 3.3                      |
| Solvent tank valve | PTFE / FFKM                          |
| Tubing             | FEP                                  |

4

Transport and storage

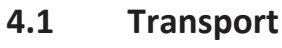

# NOTICE

Risk of breakage due to incorrect transportation

- Make sure that the instrument is fully dismantled.
- Pack all instrument components properly to prevent breakage. Use the original packaging whenever possible.
- Avoid sharp movements during transit.
- ► After transporting, check the instrument and all glass components for damage.
- ▶ Damage that has occurred in transit should be reported to the carrier.
- ► Keep packaging for future transportation.

#### 4.2 Storage

- Make sure that the ambient conditions are complied with (see Chapter 3.5 "Technical data", page 25).
- ▶ Wherever possible, store the device in its original packaging.
- After storage, check the device, all glass components, seals and tubing for damage and replace if necessary.

# 4.3 Lifting the instrument

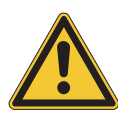

# **WARNING**

#### Danger due to incorrect transportation

The possible consequences are crushing injuries, cuts and breakages.

- ▶ The instrument should be transported by two persons at the same time.
- ▶ Lift the instrument at the points indicated.

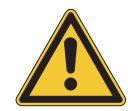

# NOTICE

Dragging the instrument can damage the feet of the instrument.

▶ Lift the instrument when positioning or re-locating.

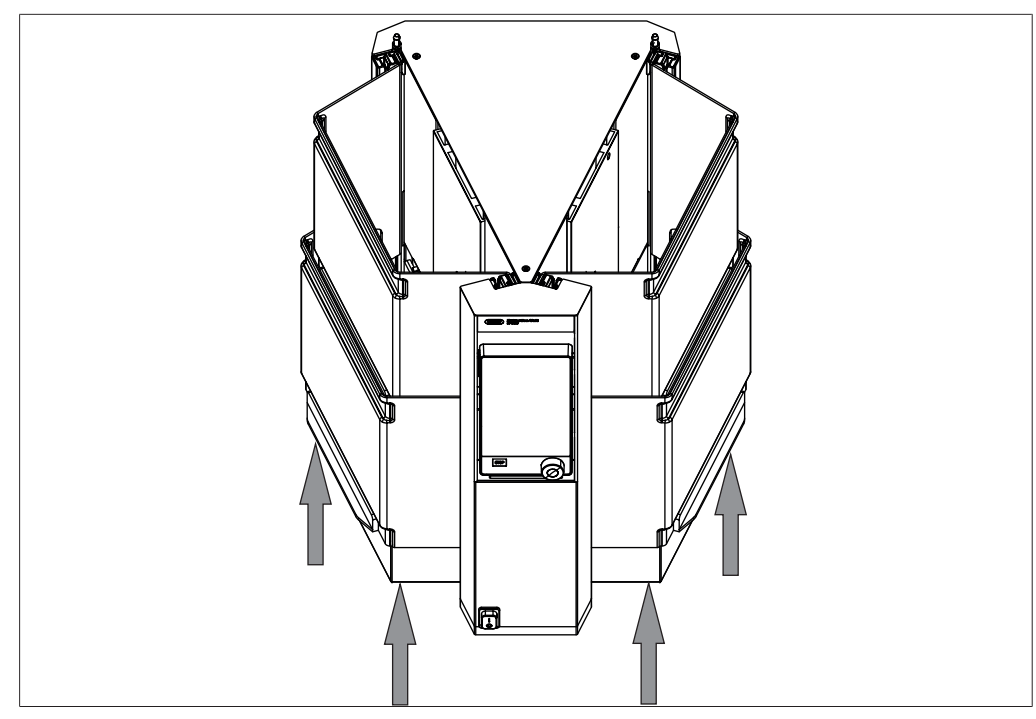

Fig. 10: Lifting the instrument

► Lift the instrument – this requires two persons each lifting at the points indicated on the left and right side of the instrument.

# Installation

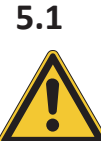

5

## Before installation

# NOTICE

Instrument damage due to switching it on too early.

Switching on the instrument too early after transportation can cause damage.

• Climatize the instrument after transportation.

# 5.2 Installation site

The installation site must meet the following requirements:

- Firm, level surface
- Make sure that the installation site meets the requirements of the safety data sheets for all solvents and samples used.
- Inside a fume hood or minimum 500 mm space requirement above the instrument.
- Make sure that no instruments generating heat or corrosive vapors are in the same fume hood (e.g. HydrolEx H-506).
- Take into account the maximum product dimensions and weight. See Chapter 3.5 "Technical data", page 25
- Do not expose the instrument to any external thermal loads, such as direct solar radiation or other ignition source.
- Do not place any flammable devices or substances close to the instrument, as they could ignite due to the heat from the heating plates.
- Make sure that cables / tubes can be routed safely.

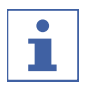

#### NOTE

Make sure that the power supply can be disconnected at any time in an emergency.

# 5.3 Establishing electrical connections

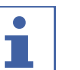

#### NOTE

Observe the regulatory provisions when connecting the instrument to power supply.

- ▶ Use external main switches (e.g., emergency off) in accordance with the standards IEC 60947-1 and IEC 60947-3.
- Use additional electrical safety features (e.g., residual-current circuit breakers) to comply with local laws and regulations.

The power supply must fulfill the following conditions:

- 1. Provide the mains voltage and frequency specified on the type plate of the instrument.
- 2. Be designed for the load imposed by the instruments connected.
- 3. Be equipped with suitable fuses and electrical safety features.
- 4. Be equipped with a proper grounding.

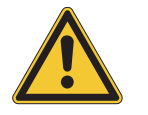

# NOTICE

#### Risk of instrument damage because of not suitable power supply cables.

Not suitable power supply cables can cause bad performance or an instrument damage

- Use only BUCHI power supply cables.
- ▶ Make sure that all connected devices are grounded.
- ▶ Make sure that the power plug is freely accessible at all times.
- Insert the power cable into the connection labeled **Power IN** on the back of the instrument.
- ▶ Insert the power plug into the power socket.

## 5.4 Securing against earthquakes

The instrument has an earthquake fixing point to protect the device against falling.

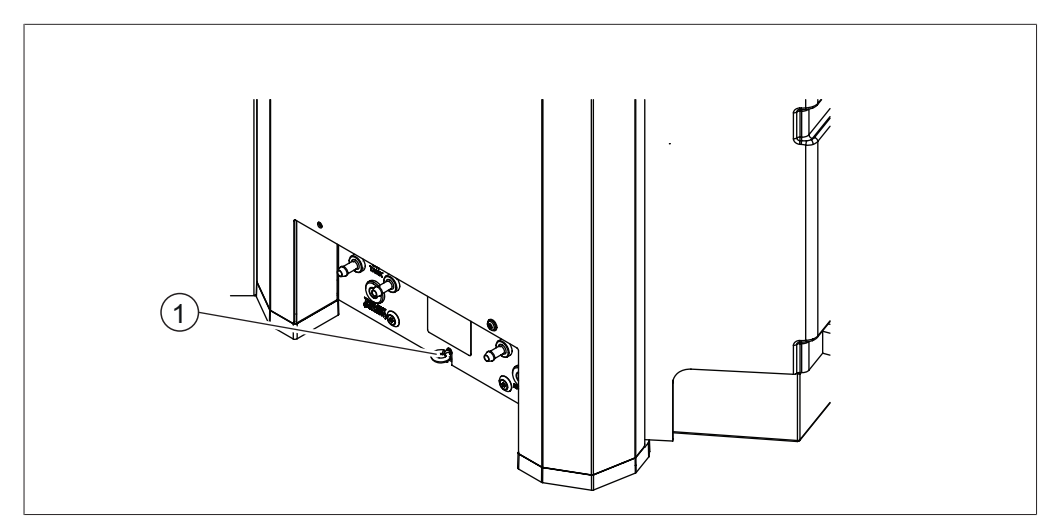

Fig. 11: Securing against earthquakes

- 1 Lashing mount
- ▶ Tie the lashing mount to a fixed point using strong cord or a wire.

# 5.5 Connecting the coolant hose

There are two possibilities for coolant supply:

- Cooling water valve
- BUCHI Recirculating Chiller

See Chapter 14.2 "Spare parts and accessories", page 86

#### Precondition:

- ☑ The coolant connection complies with the specified parameters. See Chapter 3.5
   "Technical data", page 25
- ✓ Make sure that the instrument is not connected to the power supply.
- ► Install the inlet tube onto the connection marked **CW IN**.
- ► Attach the inlet tube in place with a hose clip.
- Install the drain tube onto the connection marked CW OUT.
- ► Attach the drain tube in place with a hose clip.

#### 5.6 Connecting the solvent tubes to the condenser tank bottle

#### NOTE

Leave the connection nuts in place when disassembling.

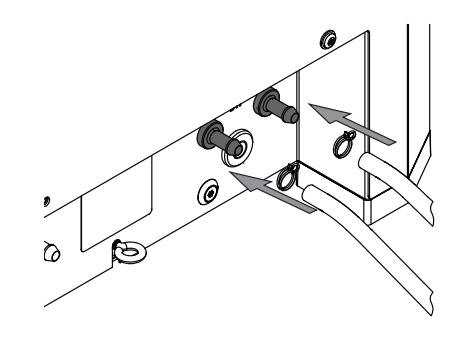

Precondition:

- ☑ Make sure that the instrument is not connected to the power supply.
- Attach the inlet tube onto the connection marked TANK IN.
- Attach the drain tube onto the connection marked TANK OUT (SOLVENT).
- Attach a solvent connection nut with seals to the connection marked OUT.
- ► Attach a solvent connection nut with seals to the connection marked **IN (SOLVENT)**.

▶ Attach the inlet tube onto the connection

▶ Attach the drain tube onto the connection

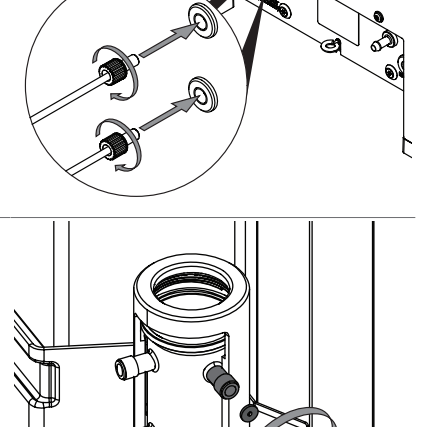

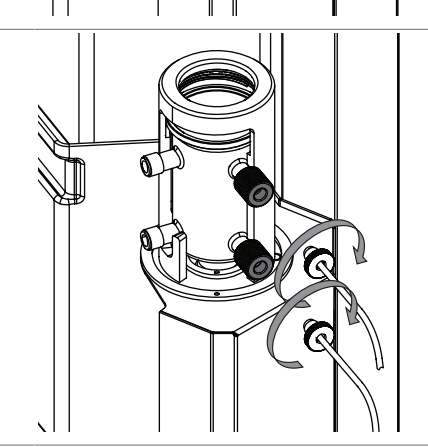

 Make sure that the solvent collector circuit is complete. See Chapter 14.1 "Schematics", page 85

# 5.7 Connecting the coolant tubes to the condenser tank bottle

Precondition:

marked **OUT**.

marked IN (SOLVENT) .

- ☑ Make sure that the instrument is not connected to the power supply.
- Install the inlet tube onto the connection marked CW TANK OUT.
- ► Attach the inlet tube in place with a hose clip.
- Install the drain tube onto the connection marked CW TANK IN.
- ► Attach the drain tube in place with a hose clip.

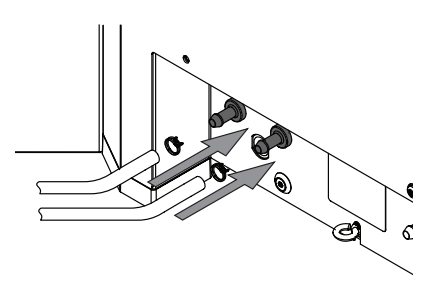

- ► Attach the inlet tube onto the connection marked **CW IN** .
- Attach the drain tube onto the connection marked CW OUT.

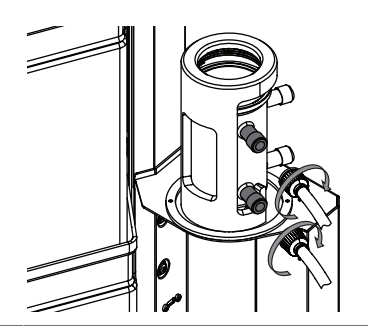

 Make sure that the solvent collector circuit is complete. See Chapter 14.1 "Schematics", page 85

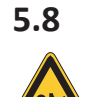

# Preparing the tank bottle

# NOTICE

#### Risk of broken parts by using tools

Using tools for preparing the instrument can break parts.

- ► Tighten all parts with your hands.
- ▶ Switch the *On/Off* master switch to Off.

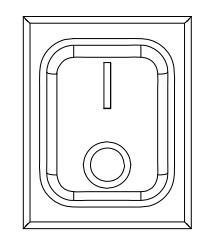

▶ Put the bottle cap on the bottle.

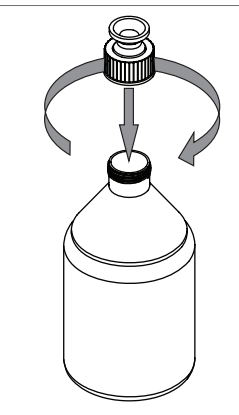

▶ Put the tank bottle in the instrument.

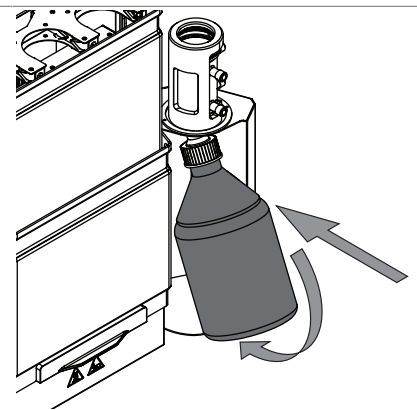

► Attach the joint clip.

#### 5.9 Preparing the instrument for Soxhlet Extraction

#### 5.9.1 Installations for Soxhlet Extraction

- ▶ Prepare the condenser. See Preparing the condenser
- Prepare the extraction glass chamber Soxhlet. See Chapter 5.9.3 "Installing the extraction glass chamber Soxhlet", page 36
- Install the protection shields. See Chapter 5.12.1 "Installing two protection shields (Soxhlet only)", page 39
- Select the Soxhlet method on the interface. See Chapter 5.14 "Selecting a configuration", page 43

#### 5.9.2 Preparing the extraction glass chamber Soxhlet

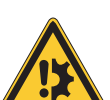

# NOTICE

#### Risk of broken parts by using tools

Using tools for preparing the instrument can break parts.

- ▶ Tighten all parts with your hands.
- Attach the valve to the extraction glass chamber at the point indicated.

NOTICE! Make sure that the sensor is not bent during carrying out this action step

Attach the sensor to the extraction glass chamber.

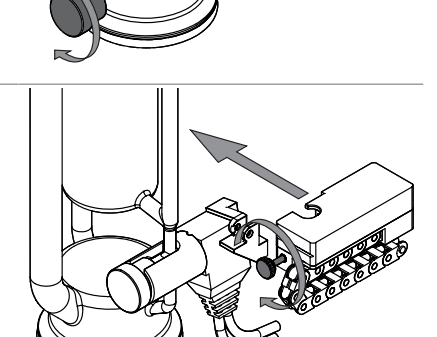

NOTICE! Depending on the instrument variation the seal can be different. The FatExtractor E-500 essential comes with FKM seals.

Attach the FKM sealing to the extraction glass chamber.

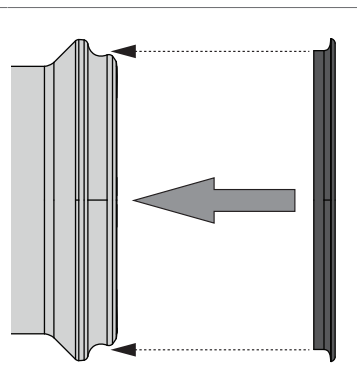

NOTICE! Depending on the instrument variation the seal can be different. The FatExtractor E-500 extended resistance comes with PTFE seals. NOTICE! Make sure that the small gap of the sealing shows in the direction of the extraction glass chamber.

► Attach the PTFE sealing to the extraction glass chamber.

The extraction glass chamber is prepared.

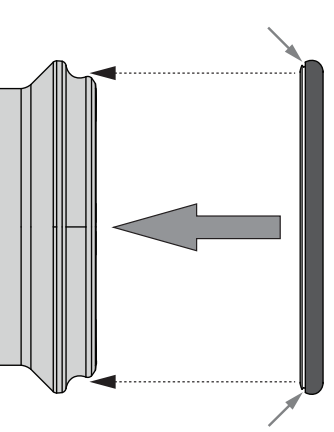

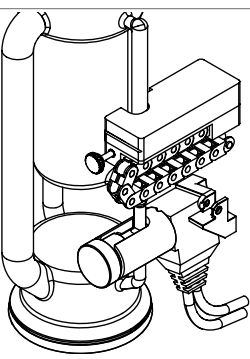

#### 5.9.3 Installing the extraction glass chamber Soxhlet

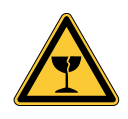

# NOTICE

An incorrect assembled extraction glass chamber can cause glass breakage.

- ▶ Install the extraction glass chamber according to following instructions.
- Prepare the extraction glass chamber Soxhlet. See Chapter 5.9.2 "Preparing the extraction glass chamber Soxhlet", page 35
- ▶ Pull the chamber rack.

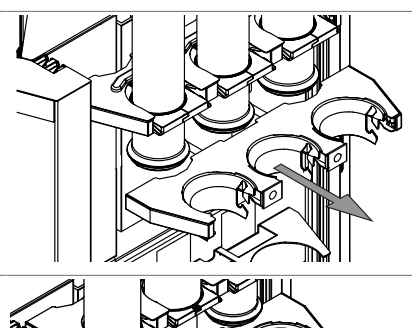

#### Precondition:

- ☑ Start with the extraction glass chamber on the left side.
- ☑ Make sure that the BUCHI Logo points to the front.
- Put the extraction glass chamber in the chamber rack.
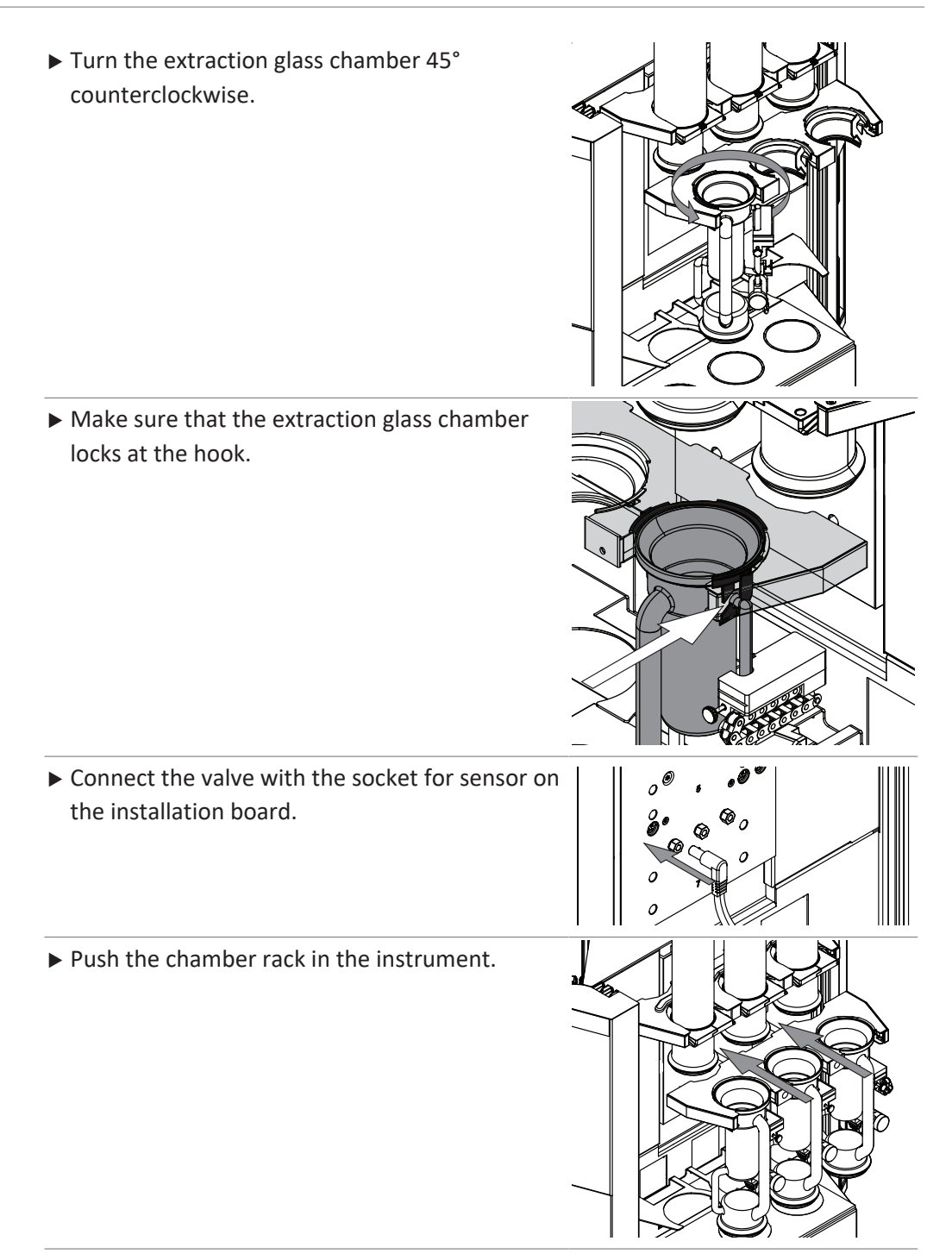

# 5.10 Preparing the instrument for Hot Extraction

### 5.10.1 Installations for Hot Extraction

- ▶ Prepare the condenser. See Preparing the condenser
- Install the protection shields. See Chapter 5.12.2 "Installing one protection shield (Hot and Economic Continuous Extraction only)", page 40
- Select the Hot Extraction method on the interface. See Chapter 5.14 "Selecting a configuration", page 43

# 5.11 Preparing the instrument for Economic Continuous Extraction

## 5.11.1 Installations for Economic Continuous Extraction

- ▶ Prepare the condenser. See Preparing the condenser
- Prepare the Economic Continuous Extraction chamber. See Chapter 5.11.3 "Installing the extraction glass chamber Economic Continuous Extraction", page 38
- Install the protection shields. See Chapter 5.12.2 "Installing one protection shield (Hot and Economic Continuous Extraction only)", page 40
- Select the Economic Continuous Extraction configuration on the interface. See Chapter 5.14 "Selecting a configuration", page 43

# 5.11.2 Preparing the extraction glass chamber for an Economic Continuous Extraction

NOTICE! Depending on the instrument variation the seal can be different. The FatExtractor E-500 essential comes with FKM seals.

Attach the FKM sealing to the extraction glass chamber.

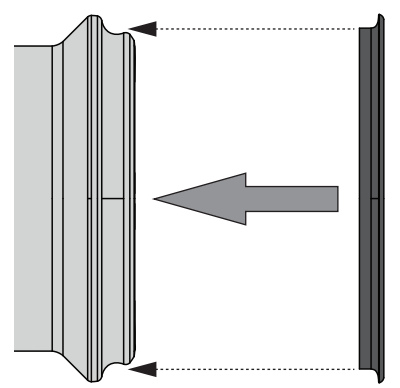

NOTICE! Depending on the instrument variation the seal can be different. The FatExtractor E-500 extended resistance comes with PTFE seals.

NOTICE! Make sure that the small gap of the sealing shows in the direction of the extraction glass chamber.

Attach the PTFE sealing to the extraction glass chamber.

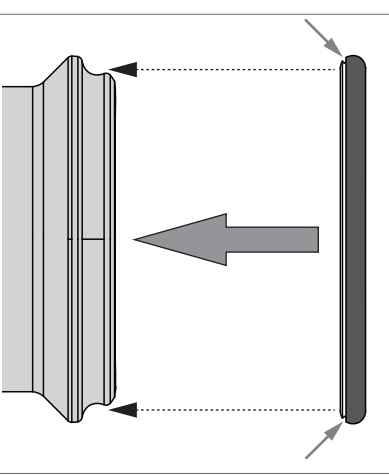

# 5.11.3 Installing the extraction glass chamber Economic Continuous Extraction

 Prepare the extraction glass chamber. See Preparing the extraction glass chamber for an Economic Continuous Extraction

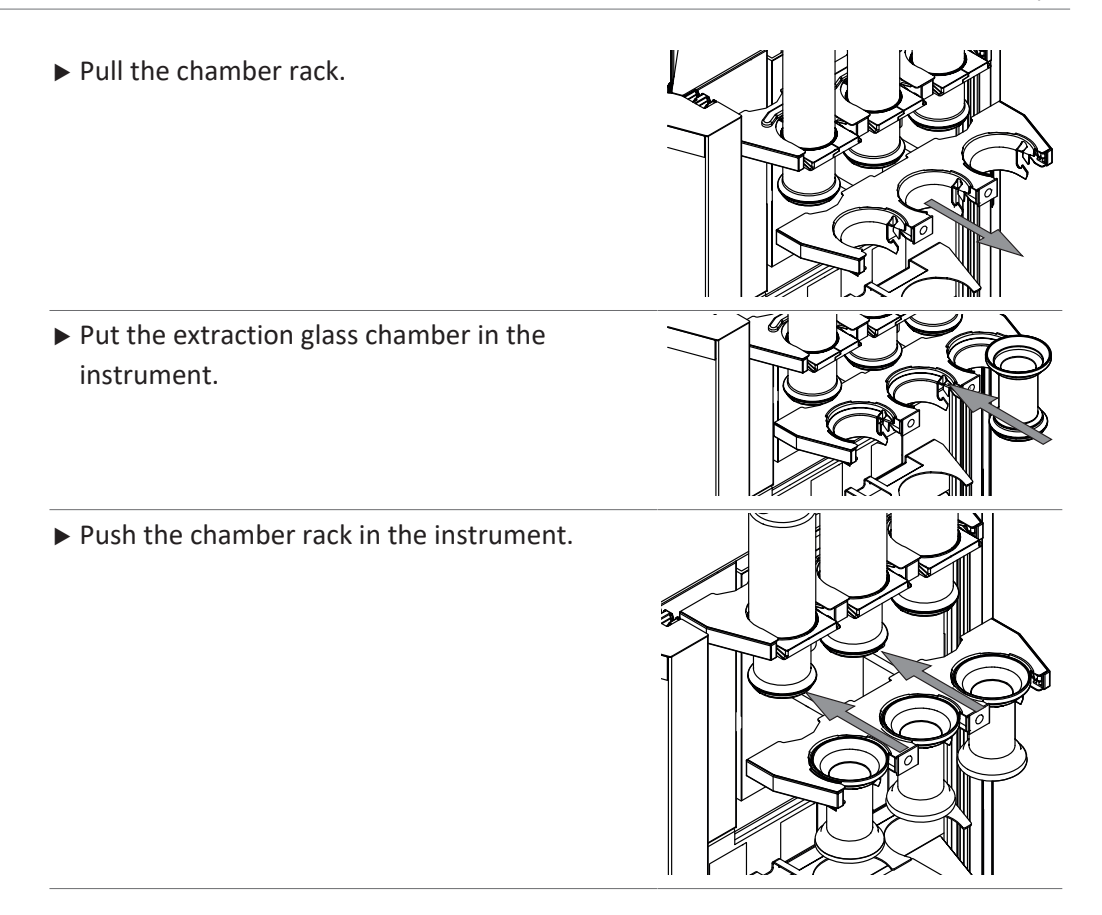

# 5.12 Installing the protection shields

# 5.12.1 Installing two protection shields (Soxhlet only)

Make sure, that both protections shields fit together.

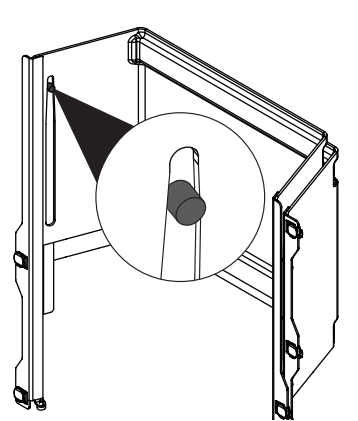

Hold both protection shields on both sides at the point indicated.

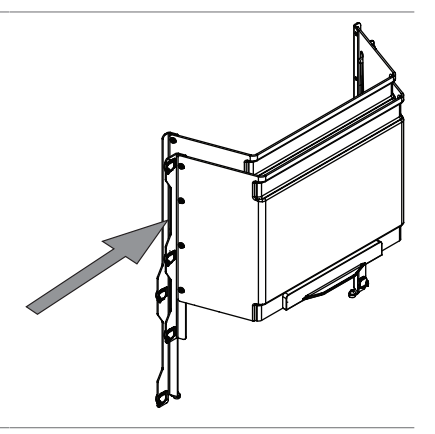

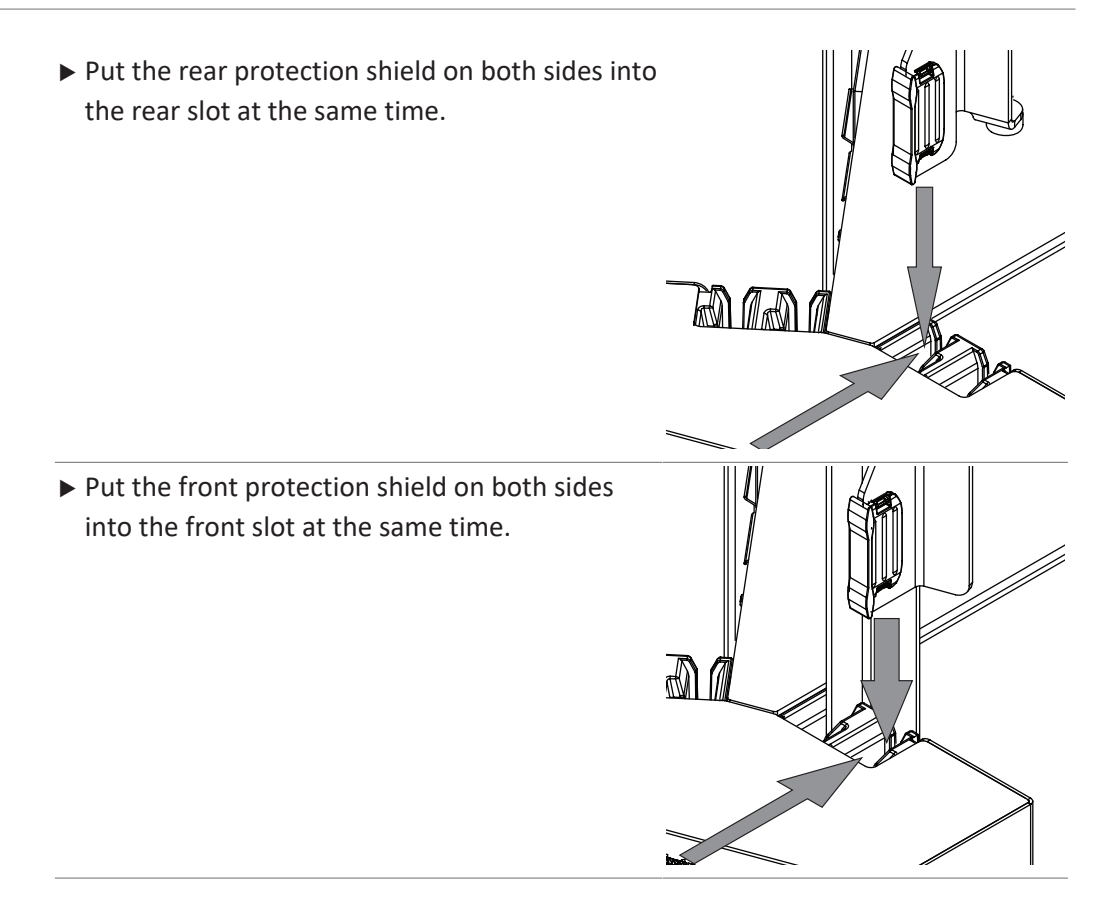

# 5.12.2 Installing one protection shield (Hot and Economic Continuous Extraction only)

 Hold the protection shield on both sides at the point indicated.

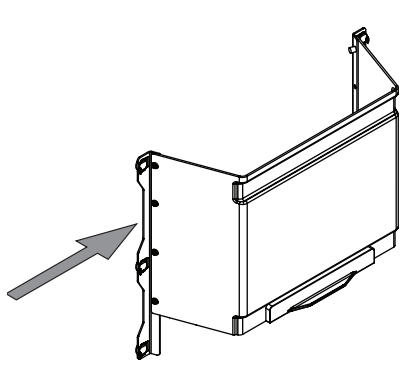

NOTICE! An incorrectly installed protection shield causes an error message on the interface.

Put the protection shield on both sides into the front slot at the same time.

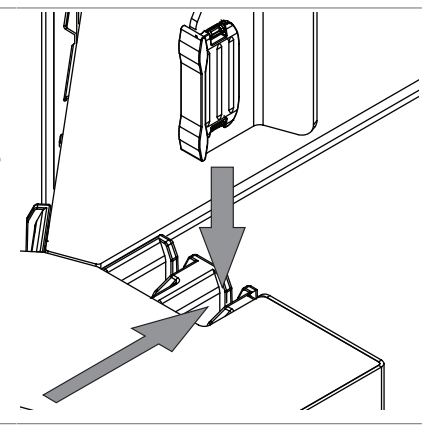

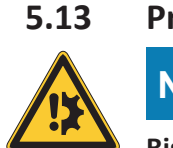

# Preparing the condenser

NOTICE

### Risk of broken parts by using tools

Using tools for preparing the instrument can break parts.

▶ Tighten all parts with your hands.

NOTICE! Depending on the instrument variation the seal can be different. The FatExtractor E-500 essential comes with FKM seals.

Put the FKM sealing on the bottom of the condenser.

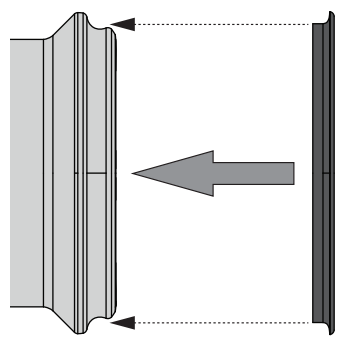

NOTICE! Depending on the instrument variation the seal can be different. The FatExtractor E-500 extended resistance comes with PTFE seals. NOTICE! Make sure that the small gap of the sealing show in the direction of the condenser.

Put the PTFE sealing on the bottom of the condenser.

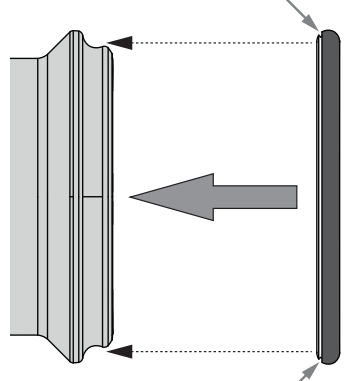

Attach the solvent connection nut with the seal to the condenser. ► Connect the solvent collector tube. NOTICE! Do not use force to carry out this action step. ▶ Put the condenser in the condenser rack. ► Secure the condenser with the flange lock. ► Turn the condenser. ► Connect the solvent collector tube to the installation board

- Attach the tubes with the attachment clip to the installation board.
- ► Connect the condensers.

• Establish a condenser circuit.

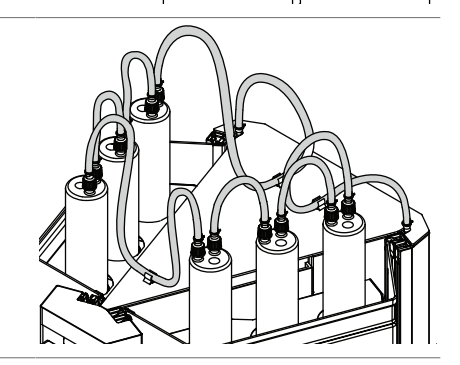

 Make sure that the condenser circuit is complete. See Chapter 14.1 "Schematics", page 85

# 5.14 Selecting a configuration

### **Navigation path**

 $\rightarrow$  Q  $\rightarrow$  [Settings]

Precondition:

 $\boxdot$  Switch the On/Off master switch to On.

- ▶ Navigate to the [Settings] submenu via the navigation path.
- ► Tap the action [Select configuration].
- $\Rightarrow$  The display shows a dialog with the selectable configurations.
- ▶ Tap the configuration according to the installed glass setup.
- $\Rightarrow$  The configuration is selected.
- $\Rightarrow$  The dialog box closes.

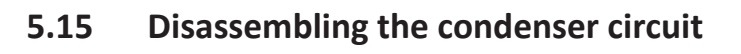

 Disconnect the indicated condenser connection.

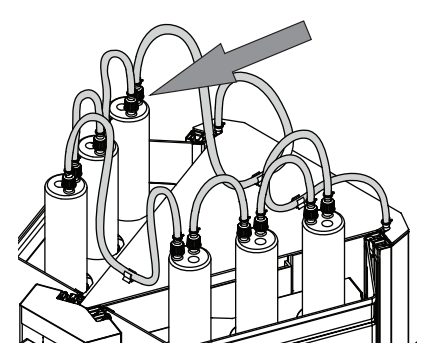

Make sure, that there is no coolant in the condenser circuit.

► Disconnect the other condenser connections.

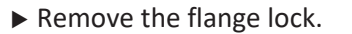

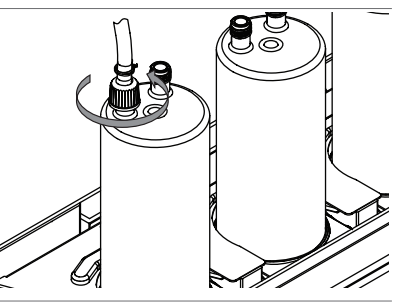

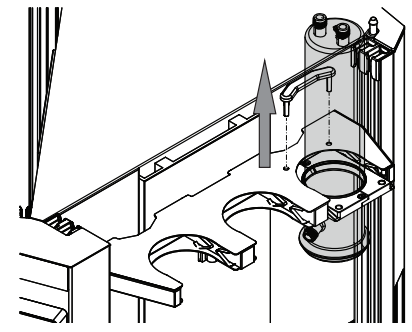

▶ Pull the condenser out of the condenser rack.

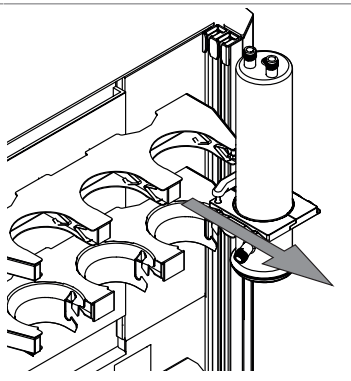

▶ Disconnect the solvent collector tube.

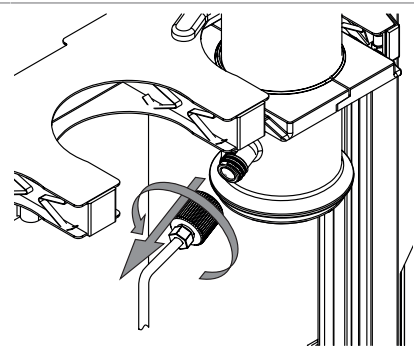

 Disconnect the solvent collector tube from the installation board.

## 5.16 Mobile connection

### 5.16.1 Requirements for local network settings

- The following port has to be enabled in the firewall settings on the internet gateway:
- TCP (HTTPS) traffics through remote port 443
- In order to use the BUCHI Cloud a DNS server must be configured on the instrument.

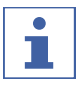

### NOTE

If there is no DNS server available enter the IP address for the BUCHI Cloud connection manually.

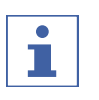

# NOTE

If there is no DHCP server available enter the IP address, gateway subnet mask and DNS server manually.

### 5.16.2 Preparing the instrument for app using

NOTICE! Do not unplug the LAN cable while the unit is connected to the BUCHI Cloud Services.

- Connect the unit to the LAN (local area network).
- Restart the unit.

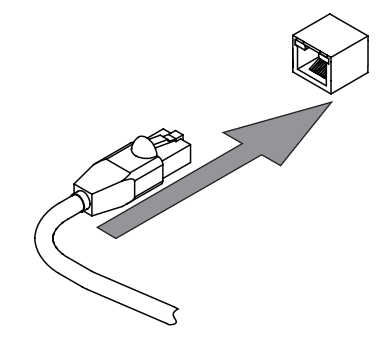

### Navigation path

→ <sup>(2)</sup>

 $\rightarrow$  [Settings]  $\rightarrow$  [Network]

- ▶ Navigate to [Network].
- ► Activate the function [DHCP].
- $\Rightarrow$  The unit is now ready.

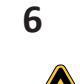

# Operating the interface

# **A** CAUTION

### Risk of injury from glass splinters

Sharp objects can damage the display.

• Keep sharp objects away from the display.

# 6.1 Layout of the interface

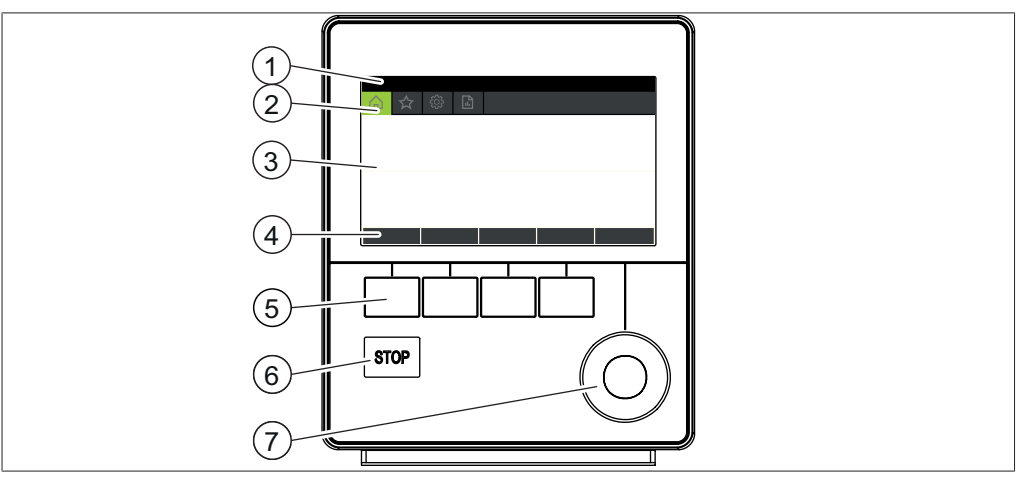

### Fig. 12: Interface

| No. | Description        | Function                                                                                                    |
|-----|--------------------|----------------------------------------------------------------------------------------------------|
| 1   | Status bar         | Shows the actually used solvent and extrac-<br>tion method.                                                                                 |
| 2   | Menu bar           | Shows symbols representing the menus.                                                                                                    |
| 3   | Content area       | Shows current settings, submenus or actions depending on current operation.                                                                 |
| 4   | Function bar       | Shows functions that can be performed ac-<br>cording to the current operation.                                                              |
| 5   | Function buttons   | Pressing a function button performs the as-<br>signed function on the function bar.                                                         |
| 6   | Stop button        | <ul><li>The extraction stops.</li><li>The valves close.</li><li>The heaters switch off.</li><li>The coolant keeps running 15 min.</li></ul> |
| 7   | Navigation control | Used for navigating the user interface.<br>Pressing the control performs the assigned<br>function on the function bar.                      |

# 6.2 Function bar

The function bar shows available functions according to the current operation.

The functions on the function bar are executed by tapping the relevant function buttons.

| Symbol | Description | Meaning                                                                         |
|--------|-------------|---------------------------------------------------------------------------------|
|        | [Back]      | The display reverts to the previous view.                                       |
| OK     | [Confirm]   | Confirms an entry.                                                              |
| DELETE | [Delete]    | Deletes the selected entry.                                                     |
| SAVE   | [Save]      | Saves the setting.                                                              |
| MENU   | [Menu]      | Allows selection of a menu from the menu bar using the navigation con-<br>trol. |
| START  | [Start]     | Starts an extraction process.                                                   |
| STOP   | [Stop]      | Aborts extraction on all extraction positions.                                  |
| ESC    | [Escape]    | Cancels the actual entry.                                                       |
| DOWN   | [Down]      | The lift moves down.                                                            |
| UP     | [Up]        | The lift moves up.                                                              |
| COPY   | [Сору]      | Copies the selected method.                                                     |
| SKIP   | [Skip]      | Skips the actual extraction step.                                               |
| VIEW   | [View]      | Shows the parameters of the running extraction.                                 |
| ABORT  | [Abort]     | Aborts extraction on the selected ex-<br>traction position.                     |

# 6.3 Menu bar

The menus are represented by symbols on the menu bar. Navigation through the menus is by input controls.

The following menus are available:

| Menu symbol      | Meaning              | Submenu/Actions                                               |
|------------------|----------------------|---------------------------------------------------------------|
|                  | <i>[Home]</i> menu   | <ul> <li>Process control<br/>parameters</li> </ul>            |
|                  | [Method] menu        | <ul> <li>Editing and saving<br/>extraction methods</li> </ul> |
| τ <sup>Ω</sup> ζ | [Configuration] menu | <ul><li>Change settings</li><li>Service menu</li></ul>        |
|                  |                      | • System information                                          |

| Menu symbol | Meaning        | Submenu/Actions                        |
|-------------|----------------|----------------------------------------|
|             | [Solvent] menu | <ul> <li>Solvent library</li> </ul>    |
|             |                | <ul> <li>Editing and saving</li> </ul> |
|             |                | solvents                               |

### 6.3.1 Home menu

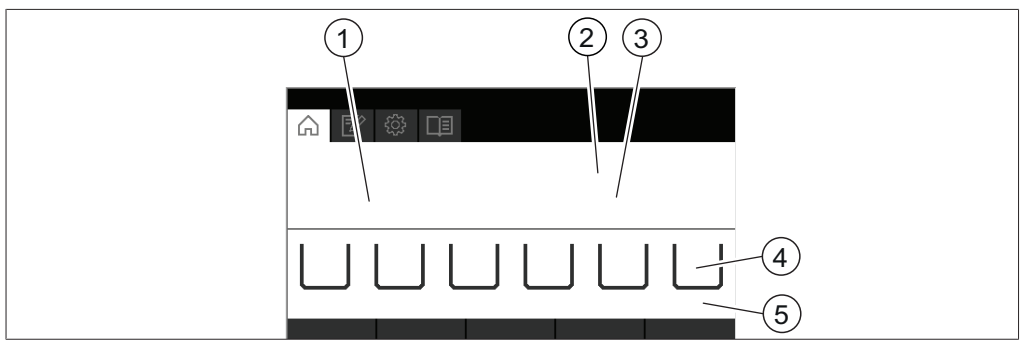

Fig. 13: Interface

- 1 Time remaining
- 3 Status
- 5 Extraction cycles (Soxhlet Extraction only)
- 2 Method
- 4 Extraction positions

6.3.2 Method menu

The *[Method]* menu allows saving methods. See Chapter 8 "Editing a method", page 58

### 6.3.3 Configuration menu

On the [Configuration] menu, you can enter a variety of settings and retrieve information.

### **Submenu Settings**

The submenu [Settings] contains system settings for the instrument.

| Action               | Option                                           | Explanation                                                                   |
|----------------------|--------------------------------------------------|-------------------------------------------------------------------------------|
| [Language]           | Choice of display lan-<br>guage on the interface | The following languages are avail-<br>able:                                   |
|                      |                                                  | English/German/French/Italian/<br>Spanish/Japanese/Chinese/Russian/<br>Polish |
| [Beeper]             | Off/On                                           | Setting for audible signal in response to input controls.                     |
| [Display brightness] | Enter setting                                    | Display brightness level in %: 0 - 100                                        |

| Action                                            | Option                      | Explanation                                                                                           |
|---------------------------------------------------|-----------------------------|----------------------------------------------------------------------------------------------------|
| [Configuration]                                   | Choice of extraction method | The following configurations are available:                                                           |
|                                                   |                             | SOX (Soxhlet Extraction) / HE (Hot Ex-<br>traction) / ECE (Economic Continuous<br>Extraction)         |
| [Max. Cycle time]<br>(Soxhlet Extraction<br>only) | Enter value                 | Maximum cycle time in minutes: 0 -<br>240                                                             |
| [Analyte protection                               | View                        | Threshold for empty-no beaker                                                                         |
| (option)]                                         |                             | Threshold for full-empty beaker                                                                       |
| [Mobile connection<br>QR code]                    | View                        | The control unit shows a QR code for<br>connecting the Extraction Reports<br>app with the instrument. |
| [Mobile connection password]                      | View                        | The control panel shows a password for entry in the Extraction Reports app.                           |
| [Network]                                         | Enter value                 | The following parameters can be edited:                                                               |
|                                                   |                             | Device name/DHCP/MAC address/<br>System IP address/Subnet mask/<br>Gateway                            |
| [Delete app connec-<br>tion]                      | Confirmation question       | Resets external connections to the instrument.                                                        |
| [Demo Mode]                                       | On/Off                      | Simulate an extraction.                                                                               |

### Submenu Service

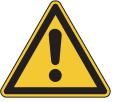

# **WARNING**

Incorrect use of the actor settings.

Incorrect use of the actors settings can cause instrument damages and injuries.

• Carry out the actor setting as described.

| Action    | Option          | Explanation                                                                                                    |
|-----------|-----------------|----------------------------------------------------------------------------------------------------|
| [Sensors] | View            | All sensor signals can be observed:                                                                                                    |
|           |                 | • Flow senors                                                                                                    |
|           |                 | Level sensors                                                                                                    |
|           |                 | <ul> <li>Analyte protection (option)</li> </ul>                                                                                                    |
|           |                 | <ul> <li>Protection shield</li> </ul>                                                                                                    |
|           |                 | Valves                                                                                                    |
|           |                 | • Lift current                                                                                                    |
|           |                 | • Line voltage                                                                                                    |
|           |                 | • Line frequency                                                                                                    |
| [Actors]  | Change settings | The following settings can be changed:                                                                                                    |
|           |                 | <ul> <li>Valves:<br/>Soxhlet valves See Chapter 11.4<br/>"Draining solvent from Extraction<br/>glass chamber (Soxhlet only)",<br/>page 80<br/>Tank valves See Chapter 11.3<br/>"Draining solvent from the<br/>instrument", page 79<br/>Cooling water valve On/Off</li> <li>Heater On/Off</li> <li>Pump On/Off</li> <li>Lift current</li> <li>Tap up or down.</li> </ul> |
|           |                 | Display shows the actual current consumption.                                                                                                    |
|           |                 | Beeper On/Off                                                                                                    |
|           |                 | <ul> <li>Chiller On/Off (option)</li> </ul>                                                                                                    |

# Submenu System information

The submenu [System information] contains details of the connected devices and information on network connection diagnosis.

| Action            | Option | Explanation                                                         |
|-------------------|--------|---------------------------------------------------------------------|
| [Extraction unit] | View   | The following information on the Ex-<br>traction Unit is available: |
|                   |        | Serial number                                                       |
|                   |        | Firmware version                                                    |
|                   |        | <ul> <li>Operating hours</li> </ul>                                 |
|                   |        | <ul> <li>Board temperature</li> </ul>                               |
|                   |        | • Code                                                              |

| Action      | Option | Explanation                                                   |
|-------------|--------|---------------------------------------------------------------|
| [Interface] | View   | The following information on the in-<br>terface is available: |
|             |        | Serial number                                                 |
|             |        | Firmware version                                              |
|             |        | <ul> <li>Operating hours</li> </ul>                           |
|             |        | <ul> <li>Board temperature</li> </ul>                         |
|             |        | • Code                                                        |
|             |        | <ul> <li>30 V Operating voltage</li> </ul>                    |
|             |        | <ul> <li>5 V Operating voltage</li> </ul>                     |

### Submenu History QR code

Shows the history list of the data export QR codes to export data. SeeChapter 9.6 "Exporting extraction parameters", page 75

### Submenu Data use

| Action                       | Option | Explanation                                                    |
|------------------------------|--------|----------------------------------------------------------------|
| [Number of extrac-<br>tions] | View   | Shows the number of extractions performed with the instrument. |
| [Time of extraction]         | View   | Shows the time the instrument per-<br>formed extractions.      |

## 6.3.4 Solvent menu

The solvent menu contains the available solvents for the extraction methods. The solvent menu allows editing individual solvents. See Chapter 10 "Editing a solvent", page 76

# 6.4 Status bar

The status bar shows actual information about the instrument (e.g. extraction method, LAN connection, etc.).

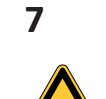

# Operating the interface pro

# 

## Risk of injury from glass splinters

Sharp objects can damage the display.

• Keep sharp objects away from the display.

# 7.1 Layout of the interface

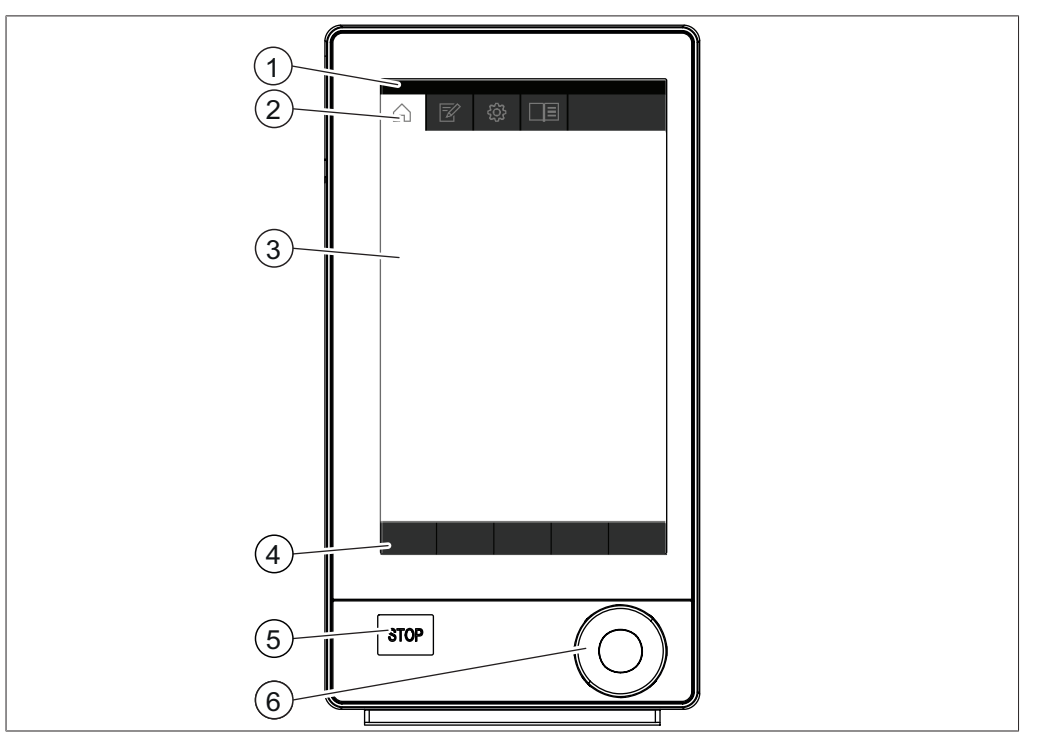

### Fig. 14: Interface Pro

| No. | Description        | Function                                                                                                    |
|-----|--------------------|----------------------------------------------------------------------------------------------------|
| 1   | Status bar         | Shows the currently used solvent and extrac-<br>tion method.                                                                                |
| 2   | Menu bar           | Shows symbols representing the menus.                                                                                                    |
| 3   | Content area       | Shows current settings, submenus or actions depending on the current operation.                                                             |
| 4   | Function bar       | Shows functions that can be performed ac-<br>cording to the current operation.                                                              |
| 5   | Stop button        | <ul><li>The extraction stops.</li><li>The valves close.</li><li>The heaters switch off.</li><li>The coolant keeps running 15 min.</li></ul> |
| 6   | Navigation control | Used for navigating the user interface. Press-<br>ing the control performs the assigned func-<br>tion on the function bar.                  |

# 7.2 Function bar

The function bar shows available functions according to the current operation. The functions on the function bar are executed by tapping the relevant function buttons.

| Symbol  | Description | Meaning                                                                           |
|---------|-------------|-----------------------------------------------------------------------------------|
|         | [Back]      | The display reverts to the previous view.                                         |
| OK      | [Confirm]   | Confirms an entry.                                                                |
| DELETE  | [Delete]    | Deletes the selected entry.                                                       |
| SAVE    | [Save]      | Saves the setting.                                                                |
| MENU    | [Menu]      | Allows selection of a menu from the menu bar using the navigation con-<br>trol.   |
| START   | [Start]     | Starts an extraction process.                                                     |
| STOP    | [Stop]      | Aborts extraction on all extraction positions.                                    |
| QR Code | [QR Code]   | The display shows a QR Code which contains the data of all extraction parameters. |
| UP      | [Up]        | The lift moves up.                                                                |
| DOWN    | [Down]      | The lift moves down.                                                              |
| ESC     | [Escape]    | Cancels the actual entry.                                                         |
| COPY    | [Copy]      | Copies the selected method.                                                       |

# 7.3 Menu bar

The menus are represented by symbols on the menu bar. Navigation through the menus is by input controls.

The following menus are available:

| Menu symbol                                       | Meaning              | Submenu/Actions                                               |
|---------------------------------------------------|----------------------|---------------------------------------------------------------|
|                                                   | <i>[Home]</i> menu   | <ul> <li>Process control<br/>parameters</li> </ul>            |
|                                                   | [Method] menu        | <ul> <li>Editing and saving<br/>extraction methods</li> </ul> |
|                                                   | [Configuration] menu | Change settings                                               |
| $\langle \langle \langle \rangle \rangle \rangle$ |                      | <ul> <li>Service menu</li> </ul>                              |
|                                                   |                      | System information                                            |

| Menu symbol | Meaning        | Submenu/Actions                        |  |
|-------------|----------------|----------------------------------------|--|
|             | [Solvent] menu | <ul> <li>Solvent library</li> </ul>    |  |
|             |                | <ul> <li>Editing and saving</li> </ul> |  |
| · · ·       |                | solvents                               |  |

## 7.3.1 Home menu

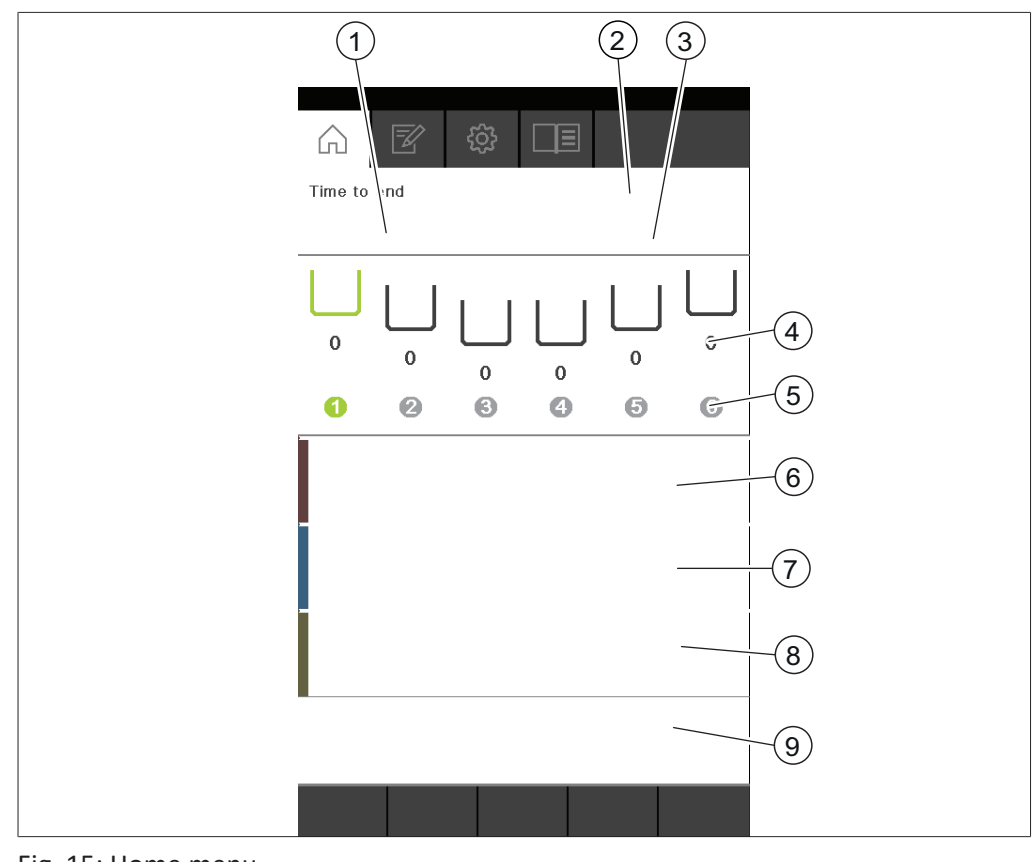

### Fig. 15: Home menu

- 1 Time remaining
- 3 Status
- 5 Extraction position
- 7 Rinse time and heating level
- 9 Control buttons

- 2 Method
- 4 Extraction cycles (Soxhlet Extraction only)
- 6 Extraction time and heating level
- 8 Drying time and heating level

On the home menu the following control buttons are available:

| Button | Meaning                                                |
|--------|--------------------------------------------------------|
| ÞI     | Skips the actual step.                                 |
| ×      | Aborts extraction on the selected extraction position. |
|        | Editing the running method.                            |

### 7.3.2 Method menu

The [Method] menu allows saving methods. See Chapter 8 "Editing a method", page 58

# 7.3.3 Configuration menu

On the [Configuration] menu, you can enter a variety of settings and retrieve information.

### Submenu Settings

The submenu [Settings] contains system settings for the instrument.

| Action                                            | Option                                           | Explanation                                                                                     |
|---------------------------------------------------|--------------------------------------------------|-------------------------------------------------------------------------------------------------|
| [Language]                                        | Choice of display lan-<br>guage on the interface | The following languages are avail-<br>able:                                                     |
|                                                   |                                                  | English/German/French/Italian/<br>Spanish/Japanese/Chinese/Russian/<br>Polish                   |
| [Date]                                            | Date input                                       | Enter in sequence: Day, month, year.<br>Apply the settings by pressing [OK].                    |
| [Time]                                            | Time input                                       | Enter in sequence: Minutes, hours.<br>Apply the settings by pressing [OK].                      |
| [Beeper]                                          | Off/On                                           | Setting for audible signal in response to input controls.                                       |
| [Display brightness]                              | Enter setting                                    | Display brightness level in %: 0 - 100                                                          |
| [Configuration]                                   | Choice of extraction method                      | The following configurations are available:                                                     |
|                                                   |                                                  | SOX (Soxhlet Extraction) / HE (Hot Ex-<br>traction) / ECE (Economic Continuous<br>Extraction)   |
| [Max. Cycle time]<br>(Soxhlet Extraction<br>only) | Enter value                                      | Maximum cycle time in minutes: 0 -<br>240                                                       |
| [Analyte protection                               | View                                             | Threshold for empty-no beaker                                                                   |
| (option)]                                         |                                                  | Threshold for full-empty beaker                                                                 |
| [Mobile connection<br>QR code]                    | View                                             | The control unit shows a QR code for connecting the Extraction Reports app with the instrument. |
| [Mobile connection password]                      | View                                             | The control panel shows a password for entry in the Extraction Reports app.                     |
| [Network]                                         | Enter value                                      | The following parameters can be edited:                                                         |
|                                                   |                                                  | Device name/DHCP/MAC address/<br>System IP address/Subnet mask/<br>Gateway                      |

| Action              | Option                | Explanation                        |
|---------------------|-----------------------|------------------------------------|
| [Delete app connec- | Confirmation question | Resets external connections to the |
| tion]               |                       | instrument.                        |
| [Demo Mode]         | On/Off                | Simulate an extraction.            |

### Submenu Service

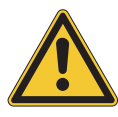

# 

### Incorrect use of the actor settings.

Incorrect use of the actors settings can cause instrument damages and injuries.

• Carry out the actor setting as described.

| Action    | Option          | Explanation                                                                                                    |
|-----------|-----------------|----------------------------------------------------------------------------------------------------|
| [Sensors] | View            | All sensor signals can be observed:                                                                                                    |
|           |                 | • Flow senors                                                                                                    |
|           |                 | Level sensors                                                                                                    |
|           |                 | <ul> <li>Analyte protection (option)</li> </ul>                                                                                                    |
|           |                 | <ul> <li>Protection shield</li> </ul>                                                                                                    |
|           |                 | Valves                                                                                                    |
|           |                 | • Lift current                                                                                                    |
|           |                 | • Line voltage                                                                                                    |
|           |                 | • Line frequency                                                                                                    |
| [Actors]  | Change settings | The following settings can be changed:                                                                                                    |
|           |                 | <ul> <li>Valves:<br/>Soxhlet valves See Chapter 11.4<br/>"Draining solvent from Extraction<br/>glass chamber (Soxhlet only)",<br/>page 80<br/>Tank valves See Chapter 11.3<br/>"Draining solvent from the<br/>instrument", page 79<br/>Cooling water valve On/Off</li> <li>Heater On/Off</li> <li>Heater On/Off</li> <li>Pump On/Off</li> <li>Lift current</li> <li>Tap up or down.</li> <li>⇒ Display shows the actual current<br/>consumption.</li> <li>Beeper On/Off</li> <li>Chiller On/Off (option)</li> </ul> |

### Submenu System Information

The submenu [System information] contains details of the connected devices and information on network connection diagnosis.

| Action            | Option | Explanation                                                         |
|-------------------|--------|---------------------------------------------------------------------|
| [Extraction unit] | View   | The following information on the Ex-<br>traction Unit is available: |
|                   |        | Serial number                                                       |
|                   |        | Firmware version                                                    |
|                   |        | <ul> <li>Operating hours</li> </ul>                                 |
|                   |        | <ul> <li>Board temperature</li> </ul>                               |
|                   |        | • Code                                                              |
| [Interface]       | View   | The following information on the in-<br>terface is available:       |
|                   |        | Serial Number                                                       |
|                   |        | Firmware version                                                    |
|                   |        | Operating Hours                                                     |
|                   |        | <ul> <li>Board temperature</li> </ul>                               |
|                   |        | • Code                                                              |
|                   |        | <ul> <li>Operation voltage 30 V</li> </ul>                          |
|                   |        | <ul> <li>Operation voltage 5V</li> </ul>                            |

### Submenu History QR code

Shows the history list of the data export QR codes to export data. SeeChapter 9.6 "Exporting extraction parameters", page 75

### Submenu Data use

| Action                       | Option | Explanation                                                    |
|------------------------------|--------|----------------------------------------------------------------|
| [Number of extrac-<br>tions] | View   | Shows the number of extractions performed with the instrument. |
| [Time of extraction]         | View   | Shows the time the instrument per-<br>formed extractions.      |

### 7.3.4 Solvent menu

The solvent menu contains the available solvents for the extraction methods. The solvent menu allows editing individual solvents. See Chapter 10 "Editing a solvent", page 76

### 7.4 Status bar

The status bar shows actual information about the instrument (e.g. extraction method, LAN connection, etc.).

8

# Editing a method

This chapter describes how to edit a method.

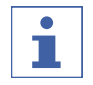

### NOTE

Depending on the extraction method you edit, the display shows the available parameters for this extraction method.

# 8.1 Creating a new method

### Navigation path

| → | ľ |  |
|---|---|--|

- ▶ Navigate to the [Method] menu via the navigation path.
- ▶ Select the submenu [Define method] with the navigation control.
- $\Rightarrow$  The display highlights the selection in green.
- ► Tap the function [OK] on the function bar.
- $\Rightarrow$  The new method is created.
- $\Rightarrow$  The display shows the view *Method*.
- ▶ Tap the function [Save] on the function bar.
- $\Rightarrow$  The method is saved.

# 8.2 Changing the name of a method

### **Navigation path**

|  | 2 | → |
|--|---|---|
|--|---|---|

- ▶ Navigate to the [Method] menu via the navigation path.
- ▶ Tap the name of the method that you wish to edit.
- $\Rightarrow$  The display shows the view *Method*.
- ► Tap the function [*Edit*] on the function bar.
- ▶ Select the action [Method name] with the navigation control.
- ⇒ The display shows a dialog with an alphanumeric input box.
- Enter a name for the method.
- ► Tap the function [Save] on the function bar.
- $\Rightarrow$  The new name is saved.
- $\Rightarrow$  The dialog box closes.

# 8.3 Setting the solvent of a method

The following solvents are selectable:

- Chloroform
- Diethyl ether
- Hexane
- Petroleum ether
- User defined solvent

The control sets the heating level for the selected solvent automatically.

→ 🛛

- ▶ Navigate to the [Method] menu via the navigation path.
- ▶ Tap the name of the method that you wish to edit.
- $\Rightarrow$  The display shows the view *Method*.
- ► Tap the function [*Edit*] on the function bar.
- Select the action [Solvent] with the navigation control.
- $\Rightarrow$  The display shows a dialog with the selectable solvents.
- ▶ Select the solvent you wish to use with the navigation control.
- ► Tap the function [OK] on the function bar.
- ▶ Tap the function [Save] on the function bar.
- $\Rightarrow$  The solvent is saved.
- $\Rightarrow$  The dialog box closes.

## 8.4 Setting the extraction time of a method

Enter the duration of the extraction step in minutes.

- at least 0 minutes
- maximum 5940 minutes / 99 hours

### **Navigation path**

|--|

- ▶ Navigate to the [*Method*] menu via the navigation path.
- ▶ Tap the name of the method that you wish to edit.
- $\Rightarrow$  The display shows the view *Method*.
- ▶ Tap the function [*Edit*] on the function bar.
- ▶ Select the action [Extraction time] with the navigation control.
- ► Turn the navigation control until the required value.
- ► Tap the function [OK] on the function bar.
- ▶ Tap the function [Save] on the function bar.
- $\Rightarrow$  The value is saved.
- $\Rightarrow$  The dialog box closes.

# 8.5 Setting the extraction cycles of a method (Soxhlet Extraction only)

The extraction time and the number of extraction cycles are interdependent.

- If the number of extraction cycles is set to zero, the extraction will finish after the selected time.
- If the extraction time is set to zero, the extraction will finish after the number of extraction cycles is reached.
- If the extraction time and a number of extraction cycles is set, the extraction will finish once both settings are fulfilled.

The number of extraction cycles is selectable from 0 to 5940.

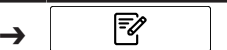

- ▶ Navigate to the [Method] menu via the navigation path.
- ▶ Tap the name of the method that you wish to edit.
- $\Rightarrow$  The display shows the view *Method*.
- ► Tap the function [*Edit*] on the function bar.
- ▶ Select the action [*Extraction cycle*] with the navigation control.
- ► Turn the navigation control until the required value.
- ► Tap the function *[OK]* on the function bar.
- ▶ Tap the function [Save] on the function bar.
- $\Rightarrow$  The number of extraction cycles is saved.

## 8.6 Setting the extraction heating level of a method

The default setting for the heating level setting is depending on the selected solvent. Change the heating level to compensate ambient conditions.

The user defined solvents have no predefined heating level. The heating level must be chosen when creating a method. Please refer to BUCHI's application notes.

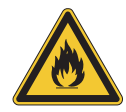

# 

### Setting the heating level too high

The consequences are device damage, serious injuries or death.

- ▶ Use the pre-set heating levels.
- ► Adjust the heating level to compensate the ambient conditions.

### **Navigation path**

| → | ľ |  |
|---|---|--|
|   |   |  |

- ▶ Navigate to the [Method] menu via the navigation path.
- Tap the name of the method that you wish to edit.

 $\Rightarrow$  The display shows the view *Method*.

- ▶ Tap the function [*Edit*] on the function bar.
- ► Select the action [*Extraction heating level*] with the navigation control.
- ► Turn the navigation control until the required value.
- ▶ Tap the function [OK] on the function bar.
- ▶ Tap the function [Save] on the function bar.
- $\Rightarrow$  The heating level is saved.

### 8.7 Setting the Soxhlet valve open time of a method (Soxhlet only)

The Soxhlet valve open time depends on the position of the level sensor and the sample structure.

Set the Soxhlet valve opening time so that the Extraction glass chamber Soxhlet is completely emptied.

The following open times are available:

| Open time | Level sensor<br>position | Explanation                                                |
|-----------|--------------------------|------------------------------------------------------------|
| [short]   | bottom                   | The sample structure is easily releasing the solvent.      |
|           |                          | Hydrolysed sample in the glass sample tubes are extracted. |
| [mid]     | middle                   | The sample structure is easily releasing the solvent.      |
| [long]    | top                      | The sample structure is easily releasing the solvent.      |
|           | bottom                   | The sample structure is slowly releasing the solvent.      |
| [max]     | top                      | The Soxhlet LSV chamber is used.                           |
|           |                          | The sample structure is slowly releasing the solvent.      |

→ 🛛

- ▶ Navigate to the [Method] menu via the navigation path.
- ▶ Tap the name of the method that you wish to edit.
- $\Rightarrow$  The display shows the view *Method*.
- ▶ Tap the function [*Edit*] on the function bar.
- ▶ Select the action [Sox valve open time] with the navigation control.
- $\Rightarrow$  The display shows a dialog with the selectable values.
- ► Tap the function [OK] on the function bar.
- ► Tap the function [Save] on the function bar.
- $\Rightarrow$  The Soxhlet valve open time is saved.

# 8.8 Setting the rinse time of a method (Soxhlet and Hot Extraction only)

Enter the duration of the rinse step in minutes.

- at least 0 minutes
- maximum 5940 minutes / 99 hours

### **Navigation path**

| <b>→</b> | <b>₽</b> |  |
|----------|----------|--|
|          |          |  |

- ▶ Navigate to the [Method] menu via the navigation path.
- ▶ Tap the name of the method that you wish to edit.

### $\Rightarrow$ The display shows the view *Method*.

- ► Tap the function [*Edit*] on the function bar.
- ▶ Select the action [*Rinse time*] with the navigation control.
- ▶ Turn the navigation control until the required value.

- ► Tap the function *[OK]* on the function bar.
- ► Tap the function [Save] on the function bar.
- $\Rightarrow$  The time is saved.

# 8.9 Setting the rinse heating level of a method (Soxhlet and Hot Extraction only)

The default setting for the rinse heating level is depending on the selected solvent. Change the rinse heating level to compensate ambient conditions.

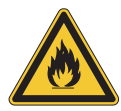

# 

### Setting the heating level too high

The consequences are device damage, serious injuries or death.

- Use the pre-set heating levels.
- ► Adjust the heating level to compensate the ambient conditions.

### **Navigation path**

| <b>→</b> | P | ] |  |  |
|----------|---|---|--|--|
|          |   |   |  |  |

- ▶ Navigate to the [Method] menu via the navigation path.
- ▶ Tap the name of the method that you wish to edit.
- $\Rightarrow$  The display shows the view *Method*.
- ► Tap the function [*Edit*] on the function bar.
- ► Select the action [*Rinse heating level*] with the navigation control.
- ▶ Turn the navigation control until the required value.
- ► Tap the function [OK] on the function bar.
- ▶ Tap the function [Save] on the function bar.
- $\Rightarrow$  The heating level is saved.

# 8.10 Setting the number of drains for a method (Hot Extraction only)

During each drain 3 - 4 mL of solvent is drained into the solvent tank. The level in the beaker is lowered to finally rinse the sample without touching the extract.

| → 🖻           |               |    |   |  |
|---------------|---------------|----|---|--|
| $\rightarrow$ | ĺ             |    |   |  |
|               | $\rightarrow$ | -6 |   |  |
|               | - (           |    | J |  |

- ▶ Navigate to the [*Method*] menu via the navigation path.
- Tap the name of the method that you wish to edit.
- $\Rightarrow$  The display shows the view *Method*.
- ▶ Tap the function [*Edit*] on the function bar.
- Select the action [*No. of drains*] with the navigation control.
- $\Rightarrow$  The display shows a dialog with the selectable values.
- ▶ Select the value you wish to use with the navigation control.
- ► Tap the function *[OK]* on the function bar.

- ► Tap the function [Save] on the function bar.
- $\Rightarrow$  The value is saved.
- $\Rightarrow$  The dialog box closes.

# 8.11 Setting SmartDrying (Soxhlet and Economic Continuous Extraction only)

Smart-Drying automatically sets the parameters for the drying step. The following parameters are set automatically:

- Rinse heating level (without analyte protection only)
- Drying time
- Drying heating level

### Navigation path

| <b></b> | - |
|---------|---|
|---------|---|

- ▶ Navigate to the [Method] menu via the navigation path.
- ▶ Tap the name of the method that you wish to edit.
- $\Rightarrow$  The display shows the view *Method*.
- ▶ Tap the function [*Edit*] on the function bar.
- ► Tap the action [SmartDrying].
- $\Rightarrow$  The function is enabled.

## 8.12 Setting the drying time of a method

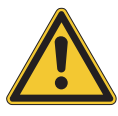

# NOTICE

Risk of beaker damage or deterioration of the analyte due to incorrect settings of the drying step.

Incorrect drying step settings can damage the analyte and the beaker.

• Changing the default settings is at your own risk.

The duration of the drying time of a method depends on the solvent volume.

| $\rightarrow$ |
|---------------|
|---------------|

- ▶ Navigate to the [*Method*] menu via the navigation path.
- Tap the name of the method that you wish to edit.
- $\Rightarrow$  The display shows the view *Method*.
- ▶ Tap the function [*Edit*] on the function bar.
- ► Select the action [*Drying time*] with the navigation control.
- ▶ Turn the navigation control until the required value.
- ► Tap the function [OK] on the function bar.
- ► Tap the function [Save] on the function bar.
- $\Rightarrow$  The time is saved.

# 8.13 Setting the drying heating level of a method

The default setting for the drying heating level is depending on the selected solvent. Change the drying heating level to compensate fluctuations in ambient conditions.

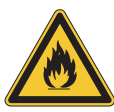

# **WARNING**

### Setting the heating level too high

The consequences are device damage, serious injuries or death.

- ▶ Use the pre-set heating levels.
- ► Adjust the heating level to compensate the ambient conditions.

| → | Ē |
|---|---|
|   |   |

- ▶ Navigate to the [*Method*] menu via the navigation path.
- ▶ Tap the name of the method that you wish to edit.
- $\Rightarrow$  The display shows the view *Method*.
- ► Tap the function [*Edit*] on the function bar.
- ► Select the action [*Drying heating level*] with the navigation control.
- ► Turn the navigation control until the required value.
- ► Tap the function *[OK]* on the function bar.
- ► Tap the function [Save] on the function bar.
- $\Rightarrow$  The heating level is saved.

# 9 Performing an extraction

# 9.1 Task during performing an extraction

### 9.1.1 Adding solvent through the condenser

There are two possibilities to add solvent throught the condenser:

- with a dispenser see Chapter "Adding solvent through the condenser with a dispenser", page 65
- with a funnel Chapter "Adding solvent through the condenser with a funnel", page 66

### Adding solvent through the condenser with a dispenser

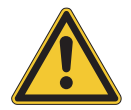

# 

### Not correctly installed condenser

A not correctly installed condenser can cause skin burns or a building fire

- A beaker is placed under the position.
- An extraction glass chamber is installed at the position (Soxhlet and Economic Continuous Extraction only).
- ▶ The lift is in the lower position.
- Insert the nozzle of the dispenser into the condenser.
- ► Add solvent with a dispenser.

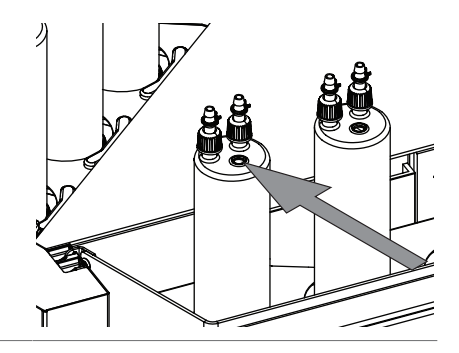

### Use the support solvent supply (option)

- ▶ Put a support solvent supply on the condenser.
- Insert the nozzle of the dispenser into the support solvent supply.
- ► Add solvent with a dispenser.

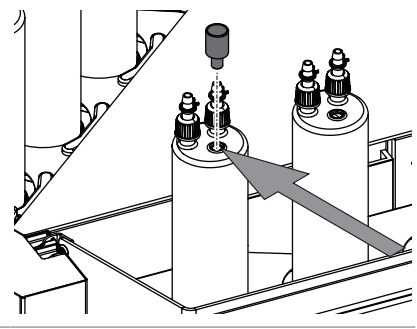

### Adding solvent through the condenser with a funnel

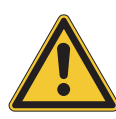

# 

### Not correctly installed condenser

A not correctly installed condenser can cause skin burns or a building fire

- A beaker is placed under the position.
- An extraction glass chamber is installed at the position (Soxhlet and Economic Continuous Extraction only).
- ▶ The lift is in the lower position.
- ▶ Put a funnel on the condenser.

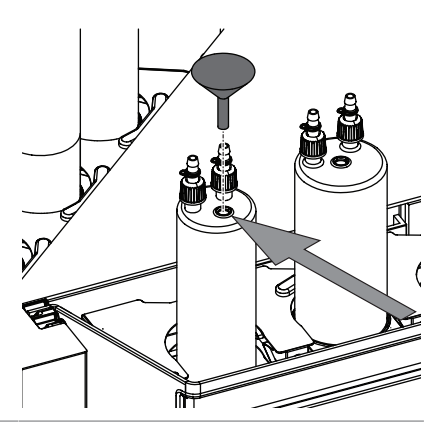

► Add solvent through the funnel.

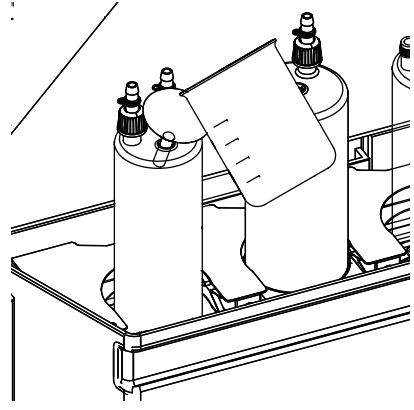

# 9.2 Putting the glass sample tube with frit in the extraction glass chamber

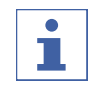

### NOTE

Instead of glass sample tube with frit it is possible to insert a thimble.

Put the holder for the glass sample tube with frit into the extraction chamber.

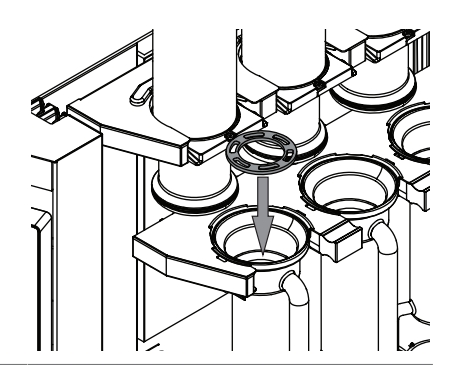

Put the glass sample tube with frit into the holder in the extraction chamber.

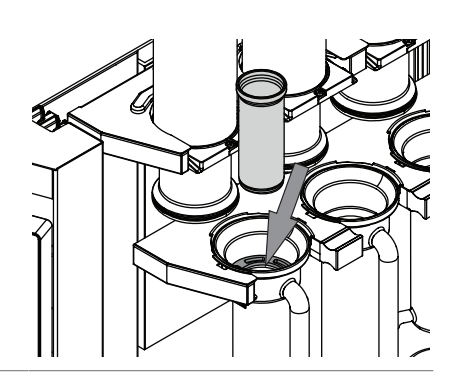

# 9.3 Performing a Soxhlet Extraction

## 9.3.1 Adjusting the optical sensor on the extraction glass chamber Soxhlet

- ► Adjusting the optical sensor on the extraction glass chamber Soxhlet.
- White line to the center of the upper sand layer.

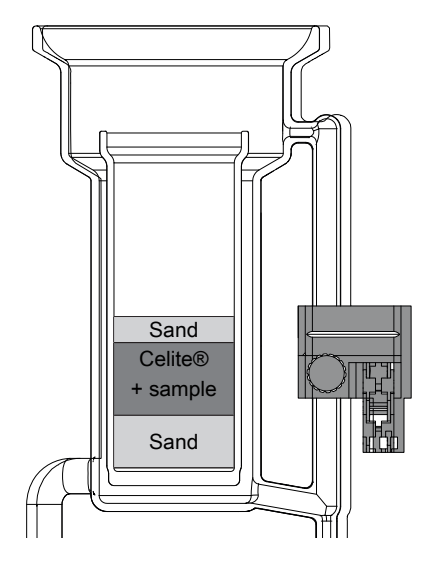

# 9.3.2 Preparing the instrument for a Soxhlet Extraction

Precondition:

- ☑ All commissioning operations have been completed. See Chapter 5 "Installation", page 30
- ☑ Make sure that the configuration Soxhlet Extraction is selected. See Chapter 5.14 "Selecting a configuration", page 43
- $\ensuremath{\boxdot}$  Make sure that there are no extraction beakers in the instrument.
- $\ensuremath{\boxdot}$  Make sure that no defective sealings or glass parts are used.
- ☑ Make sure that the tank bottle is empty and installed. See Chapter 5.8 "Preparing the tank bottle", page 34
- Switch the *On/Off* master switch to On.
- $\Rightarrow$  The instrument is starting up.

### 9.3.3 Selecting a method

- → \_\_\_\_\_
- ▶ Navigate to the [Home] menu via the navigation path.

- ► Tap the method.
- $\Rightarrow$  The display shows a dialog with the selectable methods.
- ► Select the method you wish to use.
- ► Tap the function [OK] on the function bar.
- $\Rightarrow$  The method is selected.

### 9.3.4 Selecting the extraction positions

The extraction positions can show the following status:

| Status | Meaning                                                 |
|--------|---------------------------------------------------------|
|        | The extraction position is activated.                   |
|        | The extraction position will be heated.                 |
| ×      | The extraction position is not activated.               |
|        | The extraction position will not be heated.             |
| a      | The extraction for this extraction position is aborted. |
|        | The extraction position is not heated anymore.          |

### **Navigation path**

| → | С<br>С |
|---|--------|
|   |        |

- ▶ Navigate to the [Home] menu via the navigation path.
- ▶ Select the extraction position with the navigation control.
- ► Tap the function [OK] on the function bar.
- $\Rightarrow$  The status of the extraction position is changed.

### 9.3.5 Starting a Soxhlet Extraction

### NOTE

Boiling retardation

- ▶ The beakers contain an integrated boiling surface.
- $\Rightarrow$  No boiling aids are needed.

# 1

### NOTE

As an alternative fill the solvent at the beginning of an extraction through the condenser. See Chapter 9.1.1 "Adding solvent through the condenser", page 65

### Navigation path

| → |  |  |
|---|--|--|
|   |  |  |

Precondition:

 $\ensuremath{\boxdot}$  The instrument has been prepared.

 $\boxdot$  A method is selected.

 $\blacksquare$  The sample is prepared (in the glass sample tube or in the thimble).

- Switch on the connected recirculating chiller or open the water tap.
- ▶ Pull the chamber rack out of the instrument.
- Place the prepared glass sample tube or thimble with the corresponding holder in the extraction chamber.

- Set the optical sensor to the correct position. See Chapter 9.3.1 "Adjusting the optical sensor on the extraction glass chamber Soxhlet", page 67
- ▶ Push the chamber rack back in the instrument.
- ▶ Fill the beaker with organic solvent.
- ▶ Put the beaker on the corresponding position on the heating plate.
- ► Close the protection shield.
- ▶ Navigate to the [Home] menu via the navigation path.
- ▶ Tap the function [Down] on the function bar.
- $\Rightarrow$  The lift moves down.
- ▶ Wait until the lift is in the lower position.
- ▶ Make sure that all components of the glass setup are aligned.

Testing procedure:

- Move each condenser a small distance forward and backward.
- ▶ Tap the function [*Start*] on the function bar.
- ⇒ The display shows the [Home] menu with a black background.
- $\Rightarrow$  The instrument is starting the selected method.
- Wait until the solvent boils and condenses.
- Make sure that there are no leaks.

### 9.3.6 Ending a Soxhlet Extraction

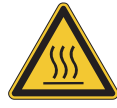

# 

#### Risk of dangerous vapors, hot parts and hot glassware.

A hot instrument can cause building fire, skin burns or death.

- ▶ Wait 15 min before opening the lift.
- ▶ Do not touch hot parts or surfaces.
- ▶ Use pliers to remove the glassware.

#### **Navigation path**

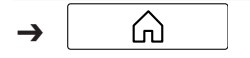

Precondition:

- ☑ The [Start] menu is showing the status **Finished**.
- $\boxdot$  The instrument temperature is less than 150 °C.
- ▶ Tap the function [*Up*] on the function bar.
- $\Rightarrow$  The lift moves up.
- ▶ Open the protection shield.
- ▶ Remove the beaker for further processing.
- ▶ Remove the glass sample tube or thimble from the extraction glass chamber.
- Switch off the connected recirculating chiller or close the water tap.
- ▶ Empty the solvent tank. See Chapter 11.2 "Removing the tank bottle", page 78

### 9.3.7 Shutting down the instrument

### Navigation path

| → | Â |  |
|---|---|--|
|   |   |  |

### Precondition:

 $\square$  The extraction process has ended.

Switch the On/Off master switch to Off.

## 9.4 Performing a Hot Extraction

### 9.4.1 Preparing the instrument for a Hot Extraction

### Precondition:

- ☑ All commissioning operations have been completed. See Chapter 5 "Installation", page 30
- $\boxdot$  Make sure that the configuration Hot Extraction is selected.
- $\ensuremath{\boxdot}$  Make sure that there are no extraction beakers in the instrument.
- $\ensuremath{\boxdot}$  Make sure that no defective sealings or glass parts are used.
- ☑ Make sure that the tank bottle is empty and installed. See Chapter 5.8 "Preparing the tank bottle", page 34
- Switch the *On/Off* master switch to On.
- $\Rightarrow$  The instrument is starting up.

### 9.4.2 Selecting a method

### Navigation path

| → | Â |  |
|---|---|--|
|   |   |  |

- ▶ Navigate to the [Home] menu via the navigation path.
- Tap the method.
- $\Rightarrow$  The display shows a dialog with the selectable methods.
- ► Select the method you wish to use.
- ► Tap the function [OK] on the function bar.
- $\Rightarrow$  The method is selected.

### 9.4.3 Selecting the extraction positions

The extraction positions can show the following status:

| Status | Meaning                                                 |
|--------|---------------------------------------------------------|
|        | The extraction position is activated.                   |
|        | The extraction position will be heated.                 |
| ×      | The extraction position is not activated.               |
|        | The extraction position will not be heated.             |
| a      | The extraction for this extraction position is aborted. |
|        | The extraction position is not heated anymore.          |

- ▶ Navigate to the [Home] menu via the navigation path.
- ▶ Select the extraction position with the navigation control.
- ► Tap the function *[OK]* on the function bar.
- $\Rightarrow$  The status of the extraction position is changed.

### 9.4.4 Starting a Hot Extraction

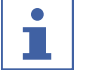

# NOTE

**Boiling retardation** 

- ▶ The beakers contain an integrated boiling surface.
- $\Rightarrow$  No boiling aids are needed.

#### Navigation path

| → | Â |  |  |
|---|---|--|--|
|   |   |  |  |

#### Precondition:

- $\square$  The instrument has been prepared.
- $\boxdot$  A method is selected.
- $\square$  The sample is prepared (in the glass sample tube or in the thimbles).
- Switch on the connected recirculating chiller or open the water tap.
- Place the prepared glass sample tube or thimble with the corresponding holder in the beaker.
- ▶ Put the beaker on the corresponding position on the heating plate.
- ► Close the protection shield.
- ▶ Navigate to the [Home] menu via the navigation path.
- ▶ Tap the function [Down] on the function bar.
- ⇒ The lift moves down.
- ▶ Wait until the lift is in the lower position.
- ▶ Make sure that all components of the glass setup are aligned.

Testing procedure:

- Move each condenser a small distance forward and backward.
- ▶ Fill the solvent via the condenser. See Chapter "Adding solvent through the condenser with a funnel", page 66
- ▶ Tap the function *[Start]* on the function bar.
- ⇒ The display shows the [Home] menu with a black background.
- $\Rightarrow$  The instrument is starting the selected method.
- Wait until the solvent boils and condenses.
- Make sure that there are no leaks.

### 9.4.5 Ending a Hot Extraction

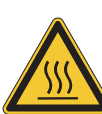

# 

#### Risk of dangerous vapors, hot parts and hot glassware.

A hot instrument can cause building fire, skin burns or death.

- ▶ Wait 15 min before opening the lift.
- ▶ Do not touch hot parts or surfaces.
- ▶ Use pliers to remove the glassware.

### **Navigation path**

| → Â |
|-----|
|-----|

Precondition:

- ☑ The [Start] menu is showing the status **Finished**.
- $\ensuremath{\boxtimes}$  The instrument temperature is less than 150 °C.
- ▶ Tap the function [*Up*] on the function bar.
- $\Rightarrow$  The lift moves up.
- ▶ Open the protection shield.
- Remove the beaker for further processing.
- Switch off the connected recirculating chiller or close the water tap.
- ▶ Empty the solvent tank. See Chapter 11.2 "Removing the tank bottle", page 78

### 9.4.6 Shutting down the instrument

#### **Navigation path**

| → | <b>A</b> |  |
|---|----------|--|
|   |          |  |

### Precondition:

 $\square$  The extraction process has ended.

Switch the On/Off master switch to Off.

### 9.5 Performing an Economic Continuous Extraction

### 9.5.1 Preparing the instrument for an Economic Continuous Extraction

Precondition:

- ☑ All commissioning operations have been completed. See Chapter 5 "Installation", page 30
- $\ensuremath{\boxtimes}$  Make sure that the configuration Economic Continuous Extraction is selected.
- $\ensuremath{\boxtimes}$  Make sure that there are no extraction beakers in the instrument.
- ☑ Make sure that the tank bottle is empty and installed. See Chapter 5.8 "Preparing the tank bottle", page 34
- $\ensuremath{\boxdot}$  Make sure that no defective sealings or glass parts are used.
- Switch the *On/Off* master switch to On.
- $\Rightarrow$  The instrument is starting up.
## 9.5.2 Selecting a method

#### Navigation path

| <b>&gt;</b> |  |  |  |
|-------------|--|--|--|
|             |  |  |  |

- ▶ Navigate to the [Home] menu via the navigation path.
- ▶ Tap the method.
- $\Rightarrow$  The display shows a dialog with the selectable methods.
- ► Select the method you wish to use.
- ► Tap the function [OK] on the function bar.
- $\Rightarrow$  The method is selected.

## 9.5.3 Selecting the extraction positions

The extraction positions can show the following status:

| Status | Meaning                                                 |
|--------|---------------------------------------------------------|
|        | The extraction position is activated.                   |
|        | The extraction position will be heated.                 |
| ×      | The extraction position is not activated.               |
|        | The extraction position will not be heated.             |
| a      | The extraction for this extraction position is aborted. |
|        | The extraction position is not heated anymore.          |
|        |                                                         |

#### Navigation path

| → | Â |  |  |
|---|---|--|--|
|   |   |  |  |

- ▶ Navigate to the [Home] menu via the navigation path.
- ▶ Select the extraction position with the navigation control.
- ► Tap the function [OK] on the function bar.
- $\Rightarrow$  The status of the extraction position is changed.

## 9.5.4 Starting an Economic Continuous Extraction

## NOTE

Boiling retardation

- ▶ The beakers contain an integrated boiling surface.
- $\Rightarrow$  No boiling aids are needed.

#### 

1

As an alternative fill the solvent at the beginning of an extraction through the condenser. See Chapter 9.1.1 "Adding solvent through the condenser", page 65

#### Navigation path

- $\ensuremath{\boxdot}$  The instrument has been prepared.
- $\square$  A method is selected.

- $\square$  The sample is prepared (in the glass sample tube or in the thimbles).
- Switch on the connected recirculating chiller or open the water tap.
- Place the prepared glass sample tube or thimble with the corresponding holder in the extraction chamber.
- ▶ Fill the beaker with organic solvent.
- ▶ Put the beaker on the corresponding position on the heating plate.
- ► Close the protection shield.
- ▶ Navigate to the [Home] menu via the navigation path.
- ▶ Tap the function [Down] on the function bar.

 $\Rightarrow$  The lift moves down.

- ▶ Wait until the lift is in the lower position.
- ▶ Make sure that all components of the glass setup are aligned.

Testing procedure:

- Move each condenser a small distance forward and backward.
- ▶ Tap the function *[Start]* on the function bar.
- ⇒ The display shows the [Home] menu with a black background.
- $\Rightarrow$  The instrument is starting the selected method.
- ▶ Wait until the solvent boils and condenses.
- Make sure that there are no leaks.

#### 9.5.5 Ending an Economic Continuous Extraction

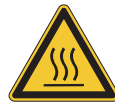

## 

#### Risk of dangerous vapors, hot parts and hot glassware.

A hot instrument can cause building fire, skin burns or death.

- ▶ Wait 15 min before opening the lift.
- Do not touch hot parts or surfaces.
- ▶ Use pliers to remove the glassware.

#### **Navigation path**

→ 🗘

Precondition:

☑ The [Home] menu is showing the status **Finished**.

- $\ensuremath{\boxtimes}$  The instrument temperature is less than 150 °C.
- ▶ Tap the function [*Up*] on the function bar.
- $\Rightarrow$  The lift moves up.
- ▶ Open the protection shield.
- ▶ Remove the beaker for further processing.
- ▶ Remove the glass sample tube or thimble from the extraction glass chamber.
- Switch off the connected recirculating chiller or close the water tap.
- ▶ Empty the solvent tank. See Chapter 11.2 "Removing the tank bottle", page 78

### 9.5.6 Shutting down the instrument

#### Navigation path

|   | • • |  |
|---|-----|--|
| → | Â   |  |

Precondition:

 $\square$  The extraction process has ended.

Switch the On/Off master switch to Off.

### 9.6 Exporting extraction parameters

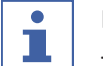

### NOTE

The number of saved QR Codes is limited.

▶ When the internal memory is full, the older QR Codes will be overwritten.

#### 9.6.1 Exporting extraction parameters without cloud connection

Precondition:

- $\ensuremath{\boxtimes}$  The App is installed on a mobile device.
- $\boxdot$  An extraction is finished.
- ► Tap the button [*QR Code*] on the function bar.
- $\Rightarrow$  The display shows a QR code.
- Scan the QR code on the display with the camera function of the App.

### 9.6.2 Exporting extraction parameters with cloud connection

- $\boxdot$  The App is installed on a mobile device.
- $\boxdot$  An extraction is finished.
- ☑ The instrument is connected via LAN cable. See Chapter 5.16 "Mobile connection", page 45
- The extraction parameters are automatically transferred to the App.

## 10 Editing a solvent

The solvent menu contains the predefined solvents for the extraction procedures. Additional solvents can be added by following the instructions in Chapter 2 "Safety", page 10.

The user defined solvents have no predefined heating level. The heating level must be chosen when creating a method. Please refer to BUCHI's application notes.

## 10.1 Creating a new solvent

#### Navigation path

|--|

- ▶ Navigate to the [Solvent] menu via the navigation path.
- ▶ Tap the submenu [Create own].
- $\Rightarrow$  The new solvent is created.

## 10.2 Changing the name of a solvent (own created solvents only)

#### Navigation path

## → ==

- ▶ Navigate to the [Solvent] menu via the navigation path.
- ▶ Tap the name of the solvent you wish to edit.
- $\Rightarrow$  The display highlights the selection in green.
- ► Tap the function [OK] on the function bar.
- $\Rightarrow$  The display shows the view *Solvent*.
- ► Tap the action [Name].
- ⇒ The display shows a dialog with an alphanumeric input box.
- Enter a name for the solvent.
- ► Tap the function [Save] on the function bar.
- $\Rightarrow$  The new name is saved.
- $\Rightarrow$  The dialog box closes.

## 11 Cleaning and servicing

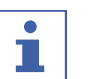

## NOTE

- ▶ Carry out only the service and cleaning operations described in this section.
- Do not carry out any servicing and cleaning operations that involve opening the housing.
- Use only genuine BUCHI spare parts in order to ensure correct operation and preserve the warranty.
- Carry out the service and cleaning operations described in this section to extend the lifetime of the instrument.

## 11.1 Regular maintenance work

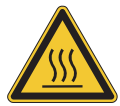

## 

#### Hot surfaces.

Skin burns from hot surfaces.

 Let the instrument cool down sufficiently before carrying out any maintenance work.

## NOTE

It is the responsibility of the operators to select the correct cleaning agents and materials.

- ▶ Do not use abrasive cleaning material.
- Make sure that the cleaning agent meets the requirements of the safety data sheets for the chemicals used.
- Make sure that the cleaning agent is compatible with the materials used. See Chapter 3.5 "Technical data", page 25
- ► If you have any further questions, contact BUCHI Customer Service.

| Component      | Action                                                                                                    | Frequency                   |
|----------------|----------------------------------------------------------------------------------------------------|-----------------------------|
| Solvent tank   | <ul> <li>Empty the solvent tank. See<br/>Chapter 11.2 "Removing the tank<br/>bottle", page 78</li> </ul>                                                                    | After every extrac-<br>tion |
| Glass parts    | Glass parts► Check all glass parts for defects.► If defective, replace defect glass parts                                                                                   |                             |
| Sealings       | <ul> <li>NOTICE! Do not clean in dishwasher.</li> <li>Check all sealings for scratches and other defects.</li> <li>If defective or damaged, replace the sealing.</li> </ul> | Daily                       |
| Magnetic valve | <ul> <li>Check all magnetic valves for leaks.</li> <li>If leaking, contact BUCHI customer service.</li> </ul>                                                               | Daily                       |

| Component                                  | Action                                                                                                    | Frequency |
|--------------------------------------------|----------------------------------------------------------------------------------------------------|-----------|
| Heating plate                              | <ul> <li>Wipe down the heating plate with a damp cloth.</li> <li>If heavily soiled, use ethanol or a mild detergent.</li> <li>If cracked or broken, contact BUCHI customer service.</li> </ul>                                                                                                    | Weekly    |
| Hoses and hose con-<br>nections            | <ul> <li>Check the hoses and hose connections<br/>for defects (cracks, brittle areas).</li> <li>If defective, replace defect hoses.</li> </ul>                                                                                                    | Weekly    |
| Housing                                    | <ul> <li>Wipe down the housing with a damp cloth.</li> <li>If heavily soiled, use ethanol or a mild detergent.</li> </ul>                                                                                                    | Weekly    |
| Warning symbols                            | <ul> <li>Check that the warning symbols on the instrument are legible.</li> <li>If they are dirty, clean them.</li> </ul>                                                                                                    | Weekly    |
| Protection shields                         | <ul> <li>NOTICE! Do not use Acetone</li> <li>Wipe down the protection shields with a damp cloth.</li> <li>Make sure that they click into place. If not, replace the gliding elements. See Replacing the gliding elements</li> <li>If defective or damaged, replace them.</li> </ul>                                                                    | Weekly    |
| Reflector foil for an-<br>alyte protection | <ul> <li>NOTICE! Do not use any detergent</li> <li>Switch the On/Off master switch to Off.</li> <li>Make sure that there are no extraction beakers in the instrument.</li> <li>Check the reflector foil for dirt.</li> <li>If dirty, wipe down the reflector foil with a damp cloth.</li> <li>Switch the <i>On/Off</i> master switch to On.</li> </ul> | Weekly    |
| Interface                                  | Wipe down the display with a damp cloth.                                                                                                    | Monthly   |

## **11.2** Removing the tank bottle

▶ Switch the *On/Off* master switch to Off.

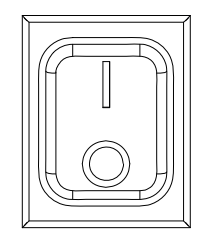

▶ Remove the joint clip.

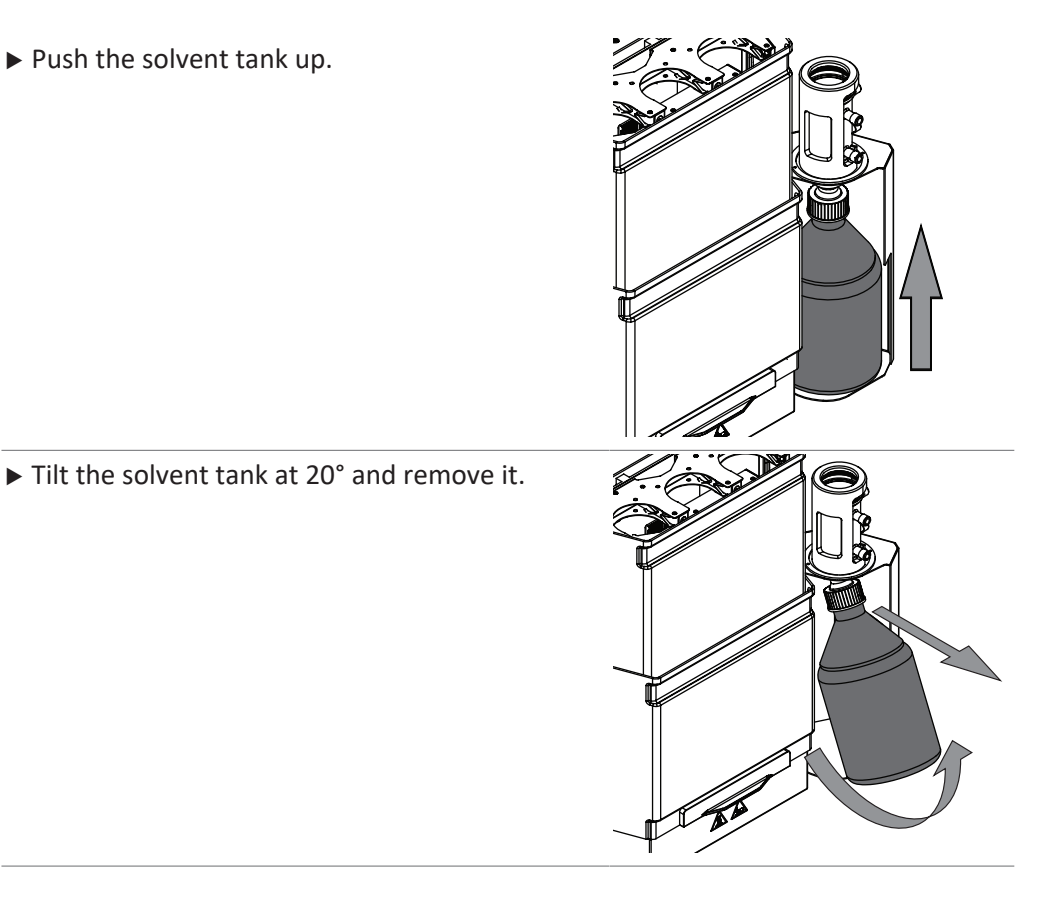

## **11.3** Draining solvent from the instrument

- 1. Switch on the pump. See Chapter 11.3.1 "Switch on the pump", page 79
- 2. Open the tank valves. See Chapter 11.3.2 "Open the tank valves", page 79
- 3. Switch of the valves. See Chapter 11.3.3 "Switch of the pump", page 80

### 11.3.1 Switch on the pump

#### Navigation path

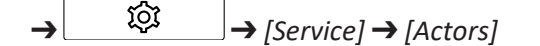

Precondition:

☑ A tank bottle is installed. See Chapter 5.8 "Preparing the tank bottle", page 34

- ▶ Navigate to [Actors] via the navigation path.
- $\Rightarrow$  The display shows the view *Actors*.
- ► Enable the action [Pump].

## 11.3.2 Open the tank valves

#### Navigation path

| → | ţ<br>ţ | → [Service] → [Actors] → [Valves] |
|---|--------|-----------------------------------|
|---|--------|-----------------------------------|

- ▶ Navigate to [Valves] via the navigation path.
- $\Rightarrow$  The display shows the view *Valves*.
- Select the position of the tank valve you wish to open.

- Open the tank valve.
- Wait until all solvent is in the tank bottle.
- ► Close the tank valve.

#### 11.3.3 Switch of the pump

#### Navigation path

| ervice] 🗲 [Actors] |
|--------------------|
|                    |

- ▶ Navigate to [Actors] via the navigation path.
- $\Rightarrow$  The display shows the view *Actors*.
- ▶ Disable the action [Pump].

## **11.4** Draining solvent from Extraction glass chamber (Soxhlet only)

#### Navigation path

| → | \$ | → [Service] → [Actors] → [Valves] |
|---|----|-----------------------------------|
|---|----|-----------------------------------|

- $\ensuremath{\boxtimes}$  Solvent remains in the extraction glass chamber.
- $\boxdot$  The lift is in the lower position.
- $\ensuremath{\boxdot}$  The instrument has ambient temperature.
- $\square$  A beaker is placed under the extraction glass chamber Soxhlet position.
- ▶ Navigate to [Valves] via the navigation path.
- $\Rightarrow$  The display shows the view *Valves*.
- ▶ Select the position of the Soxhlet valve you wish to open.
- ▶ Open the Soxhlet valve.
- ▶ Wait until the extraction glass chamber is empty.
- Close Soxhlet valve.

# 12 Help with faults

# 12.1 Troubleshooting

| Problem                                     | Possible cause                                                                                           | Action                                                                                                  |
|---------------------------------------------|----------------------------------------------------------------------------------------------------|----------------------------------------------------------------------------------------------------|
| Flange lock is not in-<br>serted completely | The condenser is not in the right position.                                                              | <ul> <li>Move the condenser flange<br/>a little bit until the lock falls<br/>into the holes.</li> </ul> |
| Instrument does not<br>work                 | Instrument is not connected to the power supply.                                                         | <ul> <li>Make sure that the power<br/>supply is connected and<br/>switched on.</li> </ul>               |
| Method cannot be                            | Solvent tank is full                                                                                     | Empty the solvent tank.                                                                                 |
| started                                     | Protection shield is open                                                                                | ► Close the protection shield.                                                                          |
| Method stops                                | Cooling water flow is too low                                                                            | Check the cooling water<br>connection and all hoses for<br>bends and remove them, if<br>necessary.      |
|                                             | Cooling water sensor is defec-<br>tive (may be the coolant is<br>contaminated with algae, lime,<br>etc.) | <ul> <li>Contact BUCHI Customer<br/>Service.</li> </ul>                                                 |
|                                             | Protection shield lifted                                                                                 | ► Close the protection shield.                                                                          |
|                                             | Tank bottle full                                                                                         | <ul> <li>Empty the tank bottle. See<br/>Chapter 11.2 "Removing the<br/>tank bottle", page 78</li> </ul> |

| Problem             | Possible cause                                                        | Action                                                                                                    |
|---------------------|-----------------------------------------------------------------------|----------------------------------------------------------------------------------------------------|
| Loss of solvent     | Seals wrong, deformed or damaged                                      | ► Exchange the seals.                                                                                                    |
|                     | Incorrect positioning of the beaker/ glassware and seals              | <ul> <li>Move each condenser a<br/>small distance forward and<br/>backward.</li> <li>Check that the sealings are<br/>correctly installed.</li> <li>Contact BUCHI Customer<br/>Service.</li> </ul>                                                                                                    |
|                     | Not sufficient cooling                                                | Make sure that the cooling<br>fits the requirements. See<br>Chapter 3.5 "Technical<br>data", page 25                                                                                                    |
|                     | Incorrect installed solvent collector circuit                         | <ul> <li>Make sure that the solvent<br/>collector circuit is correctly<br/>installed. See Chapter 5.7</li> <li>"Connecting the coolant<br/>tubes to the condenser tank<br/>bottle", page 33 and</li> <li>Chapter 5.6 "Connecting the<br/>solvent tubes to the<br/>condenser tank bottle",<br/>page 32</li> </ul> |
|                     | Incorrect installed extraction glass chamber                          | Make sure that the<br>extraction glass chamber is<br>correctly installed. See<br>Chapter 5.9.2 "Preparing the<br>extraction glass chamber<br>Soxhlet", page 35                                                                                                    |
| Boiling retardation | Incorrect positioning of the beaker                                   | Make sure that the beakers<br>are correctly installed in the<br>beaker brackets and on the<br>heating plate.                                                                                                    |
|                     | Too long waiting time betweer preparation of the instrument and start | <ul> <li>Start the instrument quickly<br/>after solvent was added</li> </ul>                                                                                                    |
|                     | Boiling surface of the beaker is dirty                                | ► Clean the beaker                                                                                                    |
|                     | Boiling surface of the beaker is worn                                 | ► Replace the beaker                                                                                                    |

| Problem                        | Possible cause                           | Action                                                                                                    |
|--------------------------------|------------------------------------------|----------------------------------------------------------------------------------------------------|
| No boiling                     | Incorrect positioning of the beaker      | Make sure that the beakers<br>are correctly installed in the<br>beaker brackets and on the<br>heating plate                                       |
|                                | Beaker position is not active            | Activate the beaker position                                                                                                    |
|                                | Heater power is set too low              | <ul> <li>Adapt the heating power to<br/>the ambient conditions<br/>(temperature, level above<br/>sea).</li> <li>Choose correct solvent</li> </ul> |
| Elution of Celite <sup>®</sup> | Too much organic solvent for extraction  | <ul> <li>Stick to the standard<br/>application parameters</li> </ul>                                                                              |
|                                | Sand/Celite <sup>®</sup> layers mixed up | <ul> <li>Clean the extraction<br/>chambers</li> </ul>                                                                                             |

## **12.2** Draining solvent from Extraction glass chamber (Soxhlet only)

#### Navigation path

- $\boxdot$  Solvent remains in the extraction glass chamber.
- $\boxdot$  The lift is in the lower position.
- $\ensuremath{\boxtimes}$  The instrument has ambient temperature.
- $\blacksquare$  A beaker is placed under the extraction glass chamber Soxhlet position.
- ▶ Navigate to [Valves] via the navigation path.
- $\Rightarrow$  The display shows the view *Valves*.
- ▶ Select the position of the Soxhlet valve you wish to open.
- ▶ Open the Soxhlet valve.
- ▶ Wait until the extraction glass chamber is empty.
- Close Soxhlet valve.

# 13 Taking out of service and disposal

## 13.1 Taking out of service

- ▶ Remove all solvents and coolants.
- ▶ Switch off the instrument and disconnect it from the mains power supply.
- Clean the instrument.
- ▶ Remove all tubing and communication cables from the device.

## 13.2 Disposal

The operator is responsible for proper disposal of the instrument.

- ► When disposing the equipment observe the local regulations and statutory requirements regarding waste disposal.
- ▶ When disposing, observe the disposal regulations of the materials used. Materials used see Chapter 3.5 "Technical data", page 25.

## **13.3** Returning the instrument

Before returning the instrument, contact the BÜCHI Labortechnik AG Service Department. https://www.buchi.com/contact

# 14 Appendix

14.1 Schematics

## 14.1.1 Condenser circuit

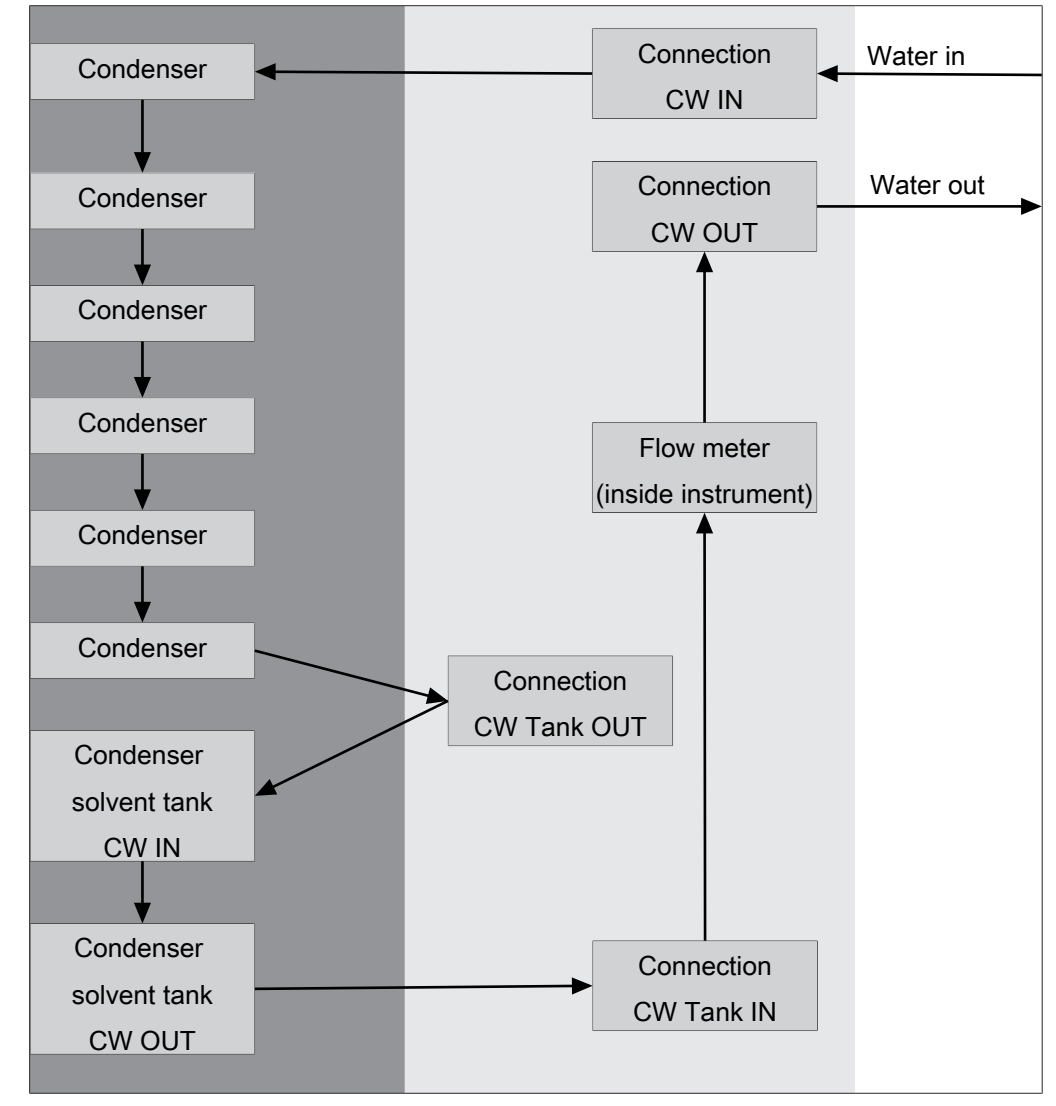

Fig. 16: Condenser circuit

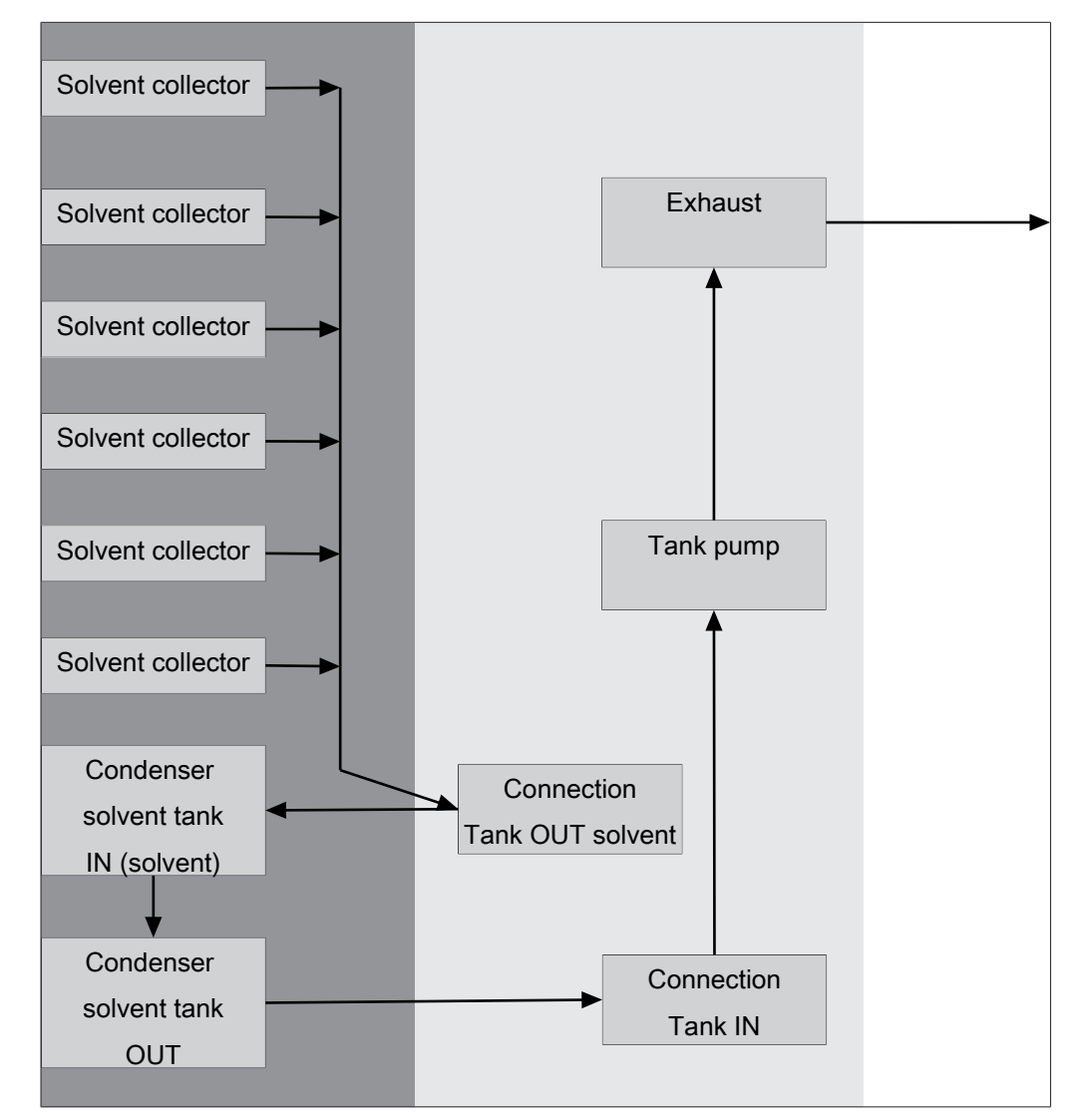

### 14.1.2 Solvent collector schematic

Fig. 17: Solvent circuit

## 14.2 Spare parts and accessories

Use only genuine BUCHI consumables and spare parts in order to ensure correct, safe and reliable operation of the system.

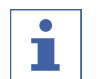

## NOTE

Any modifications of spare parts or assemblies are only allowed with the prior written permission of BUCHI.

## 14.2.1 Spare parts

|                                  | Order no. | Image |
|----------------------------------|-----------|-------|
| Extraction glass chamber Soxhlet | 11062496  |       |
|                                  |           |       |

|                                                    | Order no. | Image                                   |
|----------------------------------------------------|-----------|-----------------------------------------|
| Extraction glass chamber Soxhlet LSV               | 11062497  |                                         |
| Extraction glass chamber ECE                       | 11062499  |                                         |
| Set of beakers, 2 pcs.                             | 11067474  | P                                       |
| Set of beakers, 12 pcs.                            | 11074664  | P                                       |
| Set of beakers HE, 2 pcs.                          | 11067475  |                                         |
| Set of beakers HE, 12 pcs.                         | 11074665  |                                         |
| Condenser E-500 cpl.                               | 11067063  |                                         |
| Condenser flange E-500                             | 11067817  |                                         |
| Condenser tank bottle                              | 11065966  | 600 000 000 000 000 000 000 000 000 000 |
| Tank adapter, PTFE                                 | 11064590  |                                         |
| Tank bottle 2 L, GL 45                             | 11070509  |                                         |
| Set of gliding elements including magnets, 10 pcs. | 11067827  |                                         |

|                                                                                                    | Order no. | Image      |
|----------------------------------------------------------------------------------------------------|-----------|------------|
| Soxhlet assembly cpl.                                                                                                    | 11067065  | 5          |
| One part constiting of magnetic valve and level sensor for extraction glass chamber Soxhlet                                |           |            |
| Protection shield top, cpl.                                                                                                | 11067832  |            |
| Protection shield bottom, cpl.                                                                                             | 11067831  |            |
| Set of seals E-500, FKM, 6 pcs.                                                                                            | 11069012  |            |
| Set of seals E-X00, PTFE, 2 pcs.                                                                                           | 11067483  | $\bigcirc$ |
| Membrane with anchor for magnetic valve unit                                                                               | 037534    |            |
| Joint clip                                                                                                    | 11070136  |            |
| Set of beaker brackets, 3 pcs.                                                                                             | 11067828  |            |
| Set of beaker brackets HE, 3 pcs.                                                                                          | 11067829  |            |
| Reflectorfoil analyte protection, 6 pcs.                                                                                   | 11068522  |            |
| Reflector foil for tank level sensor                                                                                       | 11068018  |            |
| Knurled nut and sealing disks, 2 pcs. Connection of the draining tubes to the condensers                                   | 11068520  |            |
| Set of flange locks, 6 pcs.                                                                                                | 11067833  |            |
| Silicone hose D6/9 L=3 m                                                                                                   | 048355    |            |
| Set of draining tubes SOX, FEP                                                                                             | 11067478  |            |
| The draining tubes connect the receiving funnel in the con-<br>densers with the tank valve to drain solvent into the tank. |           |            |
| Set of draining tubes HE, FEP                                                                                              | 11067480  |            |
| The draining tubes connect the receiving funnel in the con-<br>densers with the tank valve to drain solvent into the tank. |           |            |
| Set of draining tubes ECE, FEP                                                                                             | 11067479  |            |

## 14.2.2 Conversion and upgrade kits

The FatExtractor E-500 can be converted into another configuration with an easy change of glass assembly. Choose the needed conversion kit according to the matrix.

|                                                                                                    | Order no. |
|----------------------------------------------------------------------------------------------------|-----------|
| Conversion kit from Soxhlet / ECE to HE                                                                                                    | 11068487  |
| ncl.: 6 beakers HE (3 x 11067475) , beaker brackets HE (2 x 11067829), set of drain-<br>ng tubes for HE (11067480), beaker carrier cover for HE                                                                                                    |           |
| Conversion kit from Soxhlet / Universal to ECE                                                                                                    | 11068488  |
| ncludes 6 Extraction glass chamber ECE (11062499), set of draining tubes for ECE 11067479)                                                                                                    |           |
| Conversion kit from HE to Soxhlet                                                                                                    | 11068489  |
| ncludes 6 Extraction glass chamber Soxhlet (11062496), 6 beaker (3 x 11067474), 6<br>beaker brackets (2 x 11067828), 6 Soxhlet assemblies cpl. (11067065) and a cham-<br>ber rack (11067077), set of draining tubes for Soxhlet (11067478), two safety<br>shields top, cpl. (2 x 11067832)                        |           |
| Conversion kit from HE to ECE                                                                                                    | 11068491  |
| ncludes 6 Extraction glass chamber ECE (11062499), 6 beaker (3 x 11067474), 6<br>beaker brackets (2 x 11067828), set of draining tubes for ECE (11067479) and a<br>chamber rack (11067077)                                                                                                    |           |
| Conversion kit from ECE to Soxhlet                                                                                                    | 11068492  |
| ncludes 6 Extraction glass chamber Soxhlet (11062496), 6 Soxhlet assemblies cpl.<br>11067065) and set of draining tubes for Soxhlet (11067478), two safety shields top,<br>cpl. (2 x 11067832)                                                                                                    |           |
| Conversion kit HE to Soxhlet LSV                                                                                                    | 11068490  |
| ncludes 6 Extraction glass chamber Soxhlet LSV (11062497), 6 beaker (3 x<br>1067474), 6 beaker brackets (2 x 11067828), 6 Soxhlet assemblies cpl. (11067065)<br>and a chamber rack (11067077), set of draining tubes for Soxhlet (11067478), two<br>rafety shields top, cpl. (2 x 11067832)                       |           |
| Conversion kit ECE to Soxhlet LSV                                                                                                    | 11068493  |
| ncludes 6 Extraction glass chamber Soxhlet LSV (11062497), 6 Soxhlet assemblies<br>pl. (11067065) and a set of draining tubes for Soxhlet (11067478), two safety<br>hields top, cpl. (2 x 11067832)                                                                                                    |           |
| Jpgrade kit Analyte protection                                                                                                    | 11068524  |
| or later upgrade of a FatExtractor E-500 with analyte protection sensor                                                                                                    |           |
| Jpgrade kit Interface Pro                                                                                                    | 11068525  |
| or later upgrade of a FatExtractor E-500 with a Pro interface (7 " touch screen)                                                                                                    |           |
| Conversion kit HE to Soxhlet LSV PTFE                                                                                                    | 11073684  |
| ncludes 6 Extraction glass chamber Soxhlet LSV (11062497), 6 beaker (3 x<br>L1067474), 6 beaker brackets (2 x 11067828), 6 Soxhlet assemblies cpl. (11067065)<br>and a chamber rack (11067077), set of draining tubes for Soxhlet (11067478), two<br>rafety shields top, cpl. (2 x 11067832), , E-X00 seals, PTFE |           |
| Conversion kit from HE to Soxhlet PTFE                                                                                                    | 11073683  |
| ncludes 6 Extraction glass chamber Soxhlet (11062496), 6 beaker (3 x 11067474), 6<br>beaker brackets (2 x 11067828), 6 Soxhlet assemblies cpl. (11067065) and a cham-<br>ber rack (11067077), set of draining tubes for Soxhlet (11067478), two safety<br>shields top, cpl. (2 x 11067832), , E-X00 seals, PTFE   |           |
| Conversion kit from HE to ECE PTFE                                                                                                    | 11073685  |
| ncludes 6 Extraction glass chamber ECE (11062499), 6 beaker (3 x 11067474), 6                                                                                                    |           |

## 14.2.3 Accessories

|                                                                                                    | Order no. | Image                                  |
|----------------------------------------------------------------------------------------------------|-----------|----------------------------------------|
| Holder for glass sample tubes, stainless steel                                                                 | 11067219  |                                        |
| Holder for glass sample tubes, PTFE                                                                            | 11067220  |                                        |
| Holder for extraction thimbles (diameter 25 - 43 mm)                                                           | 11068443  |                                        |
| Extraction beaker carrier                                                                                      | 11067042  | Ŷ                                      |
| Allows to carry 6 beakers (11067474)                                                                           |           |                                        |
| Extraction beaker HE carrier                                                                                   | 11067493  | Ŷ                                      |
| Allows to carry 6 beakers HE (11067475)                                                                        |           | 00000000000000000000000000000000000000 |
| Set condenser insulations E-500, 6 pcs.                                                                        | 11069078  |                                        |
| The insulation of the condensers prevent condensing water and is recommended in high humidity environment      |           |                                        |
| Set insulation cooling water hoses                                                                             | 11069079  |                                        |
| The insulation of the water hoses prevent condensing water<br>and is recommended in high humidity environment. |           |                                        |
| Support solvent supply                                                                                         | 11068306  |                                        |
| Allows to fix the tubes of solvent dispensers to the con-<br>densers for convenient solvent addition.          |           |                                        |
| Cooling water valve. 24VAC                                                                                     | 031356    | Æð.                                    |
| Valve opens cooling water feed during distillation. Meant to be used with a vacuum controller/interface.       |           |                                        |
| Extension cable for the cooling water valve, 2 m                                                               | 11069477  |                                        |
| Turning disk                                                                                                   | 11067985  |                                        |
| Allows for turning the instrument for easier access.                                                           |           |                                        |
| StatusLight cpl., incl. communication cable                                                                    | 11068959  |                                        |
| Indicates the status of the instrument (instrument is ready to use, has an error or is in operation).          |           |                                        |
| Funnel                                                                                                    | 11067473  |                                        |

## 14.2.4 Consumables

|                                  | Order no. |
|----------------------------------|-----------|
| Quartz sand 0.3 - 0.9 mm, 2.5 kg | 037689    |
| Celite® 545, 1 kg                | 11068920  |

### 14.2.5 Holder for extraction thimbles

|                                                               | Order no. |
|---------------------------------------------------------------|-----------|
| Set of holders for glass sample tubes with frit, PTFE, 3 pcs. | 11067485  |
| Set of holders for LSV glass sample tubes, PTFE, 3 pcs.       | 11067486  |
| Holders for thimbles d25, PTFE, 3 pcs.                        | 11067488  |
| Holders for thimbles d33, PTFE, 3 pcs.                        | 11067490  |
| Holders for thimbles d43, PTFE, 3 pcs.                        | 11067491  |

## 14.2.6 Glass sample tubes and extraction thimbles

|                                                                                                    | Order no. | Image |
|----------------------------------------------------------------------------------------------------|-----------|-------|
| Glass sample tubes with frit, 6 pcs.<br>Working volume: 64 mL<br>Filling volume: 82 mL                                | 11067497  |       |
| Glass sample tubes LSV with frit, 6 pcs.<br>Working volume: 116 mL<br>Filling volume: 144 mL                          | 11067814  |       |
| Extraction thimbles 25 x 100 mm, 25 pcs.<br>Working volume: 44 mL                                                     | 018105    |       |
| Extraction thimbles 33 x 94 mm, 25 pcs.<br>Working volume: 64 mL                                                      | 11058983  | 0     |
| Extraction thimbles, Set. 25 pcs, 43 x 118 mm,<br>cellulose<br>For Soxhlet extraction unit.<br>Working volume: 150 mL | 018106    |       |

## 14.2.7 Documentation

|                                                                                                    | Order no. |
|----------------------------------------------------------------------------------------------------|-----------|
| IQ/OQ for FatExtractor E-500                                                                                                    | 11068557  |
| Installation/Operation qualification for the FatExtractor E-500 incl. binder with doc-<br>uments IQ/OQ, inspection and basic tag (English) |           |
| Repeating OQ for FatExtractor E-500                                                                                                    | 11068559  |
| Repeating operation qualification for FatExtractor E-500, incl. document, inspection and basic tag (English)                               |           |

We are represented by more than 100 distribution partners worldwide. Find your local representative at:

www.buchi.com

Quality in your hands